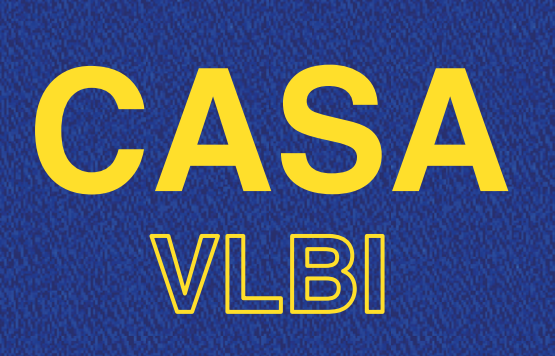

### **WORKSHOP 2020** 2-6 NOVEMBER 2020

### **LECTURE 2: PLOT TOOLS IN CASA**

Benito Marcote (JIVE) @jive.marcote

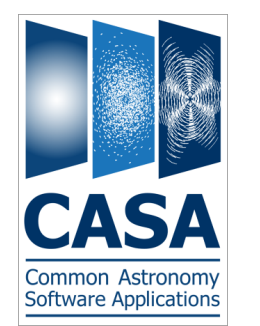

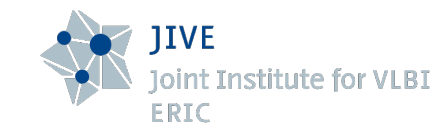

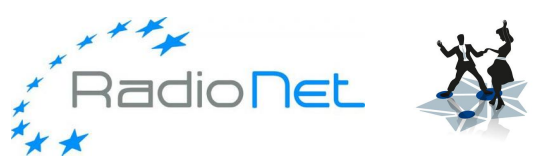

JUMPING JIVE Joint Institute for VLBI ERIC

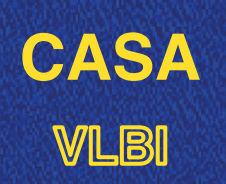

#### **Plot tools in CASA**

- ☑ Why plotting?
- ☑ plotms
- viewer
- ☑ plotcal
- ☑ Other tools...

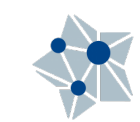

•

Note the Association of the Association of the Asso

# Why plotting is important?

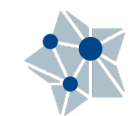

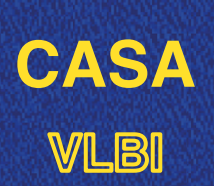

### Why plotting is important?

- Best approach to check how your data look like, and how it is being calibrated.
- Calibration of radio data (specially VLBI) still requires an important fraction of manual supervision.
- Most of the plotting stages will be done during *data reduction*, not during *data analysis*.
- ${oxdot}$  Only way to make sure that the data reduction goes in the right direction.

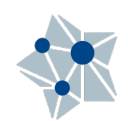

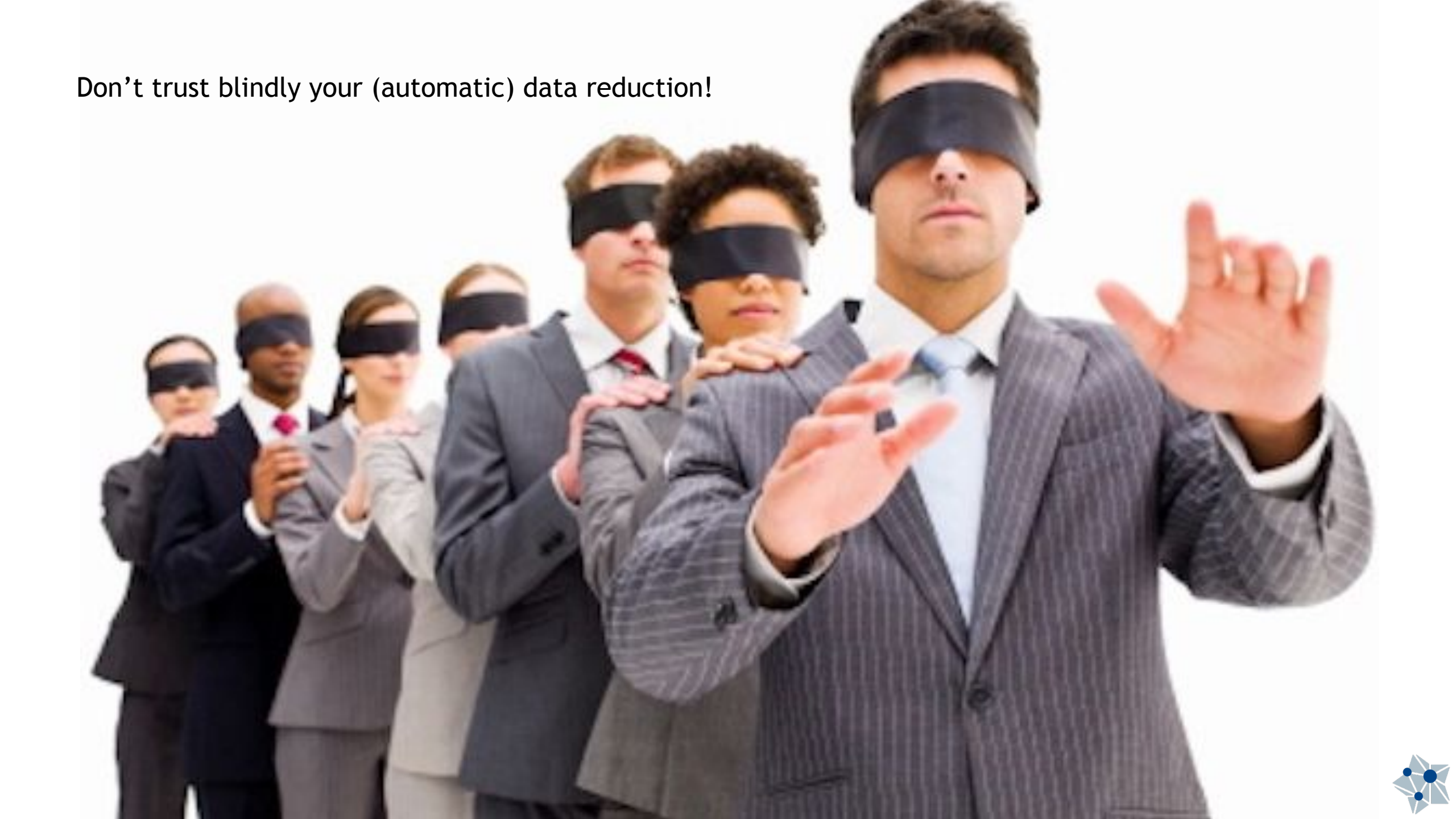

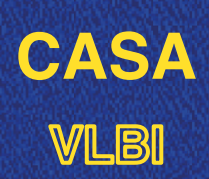

### Why plotting is important?

- You will know better your data.
- $\ensuremath{ extsf{M}}$  Is the easiest way to identify bad data.
  - Times where an antenna stopped recording properly.
  - $\blacksquare$  Times where an antenna was still moving towards the source.
  - ☑ Radio frequency interference (RFI).
  - De-correlation of the signal due to external elements.
  - A long etc.
- Always check the solutions after running a calibration step.
   *Do they make sense*?
- ${f egin{array}{cccc} \hline {f O} \end{array}}$  Only then, continue to the next step.

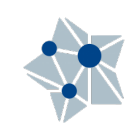

## How look at the data?

We also need to know what to expect...

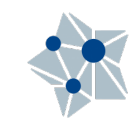

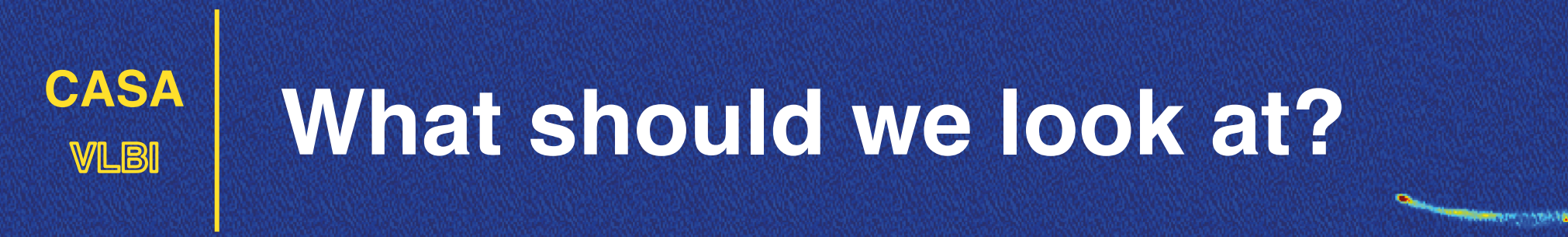

- Actual (visibility) data or calibration solutions.
- Antenna- or baseline-based data.
- Multi-dimensional data: baselines, source, times, frequencies (subbands, channels), polarizations,...

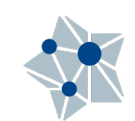

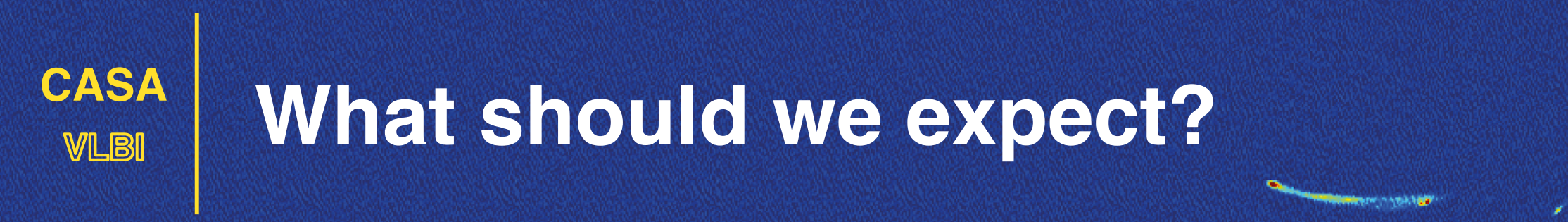

Wait for:

#### *EVN Calibration Basics*

Lecture 4 tomorrow at 8:30 UTC (me).

#### *Typical data problems*

Lecture 6 tomorrow at 13:30 UTC (Ivan Martí-Vidal).

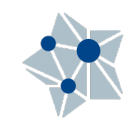

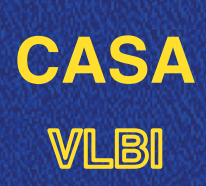

#### What should we expect?

Typical considerations on VLBI data:

- Homogeneous (VLBA) vs inhomogeneous (EVN) arrays.
   Significantly different sensitivities.
   Most automatic flagging tasks do not work!
- ☑ Short VS long baselines.

Source fluxes may vary with length and orientation. Most of them are resolved to some extend!

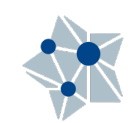

## plotms

Both from inside the CASA prompt: plotms(vis="n14c3.ms", xaxis="u", yaxis="v", coloraxis='field')

Or outside (for CASA 5.7-): casaplotms vis="n14c3.ms", xaxis="u", yaxis="v", coloraxis='field'

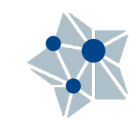

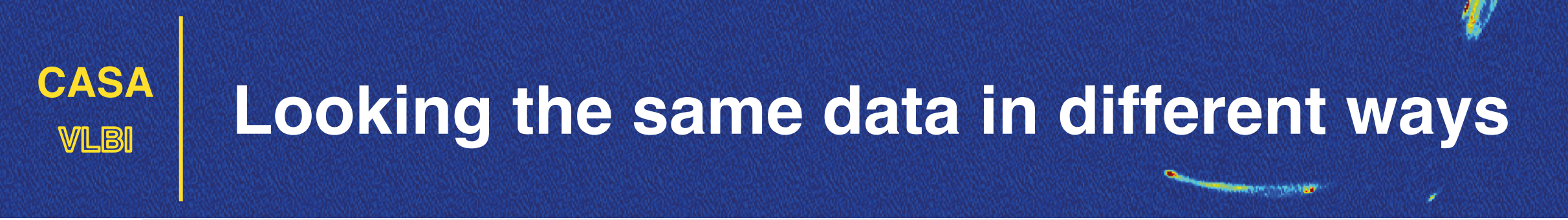

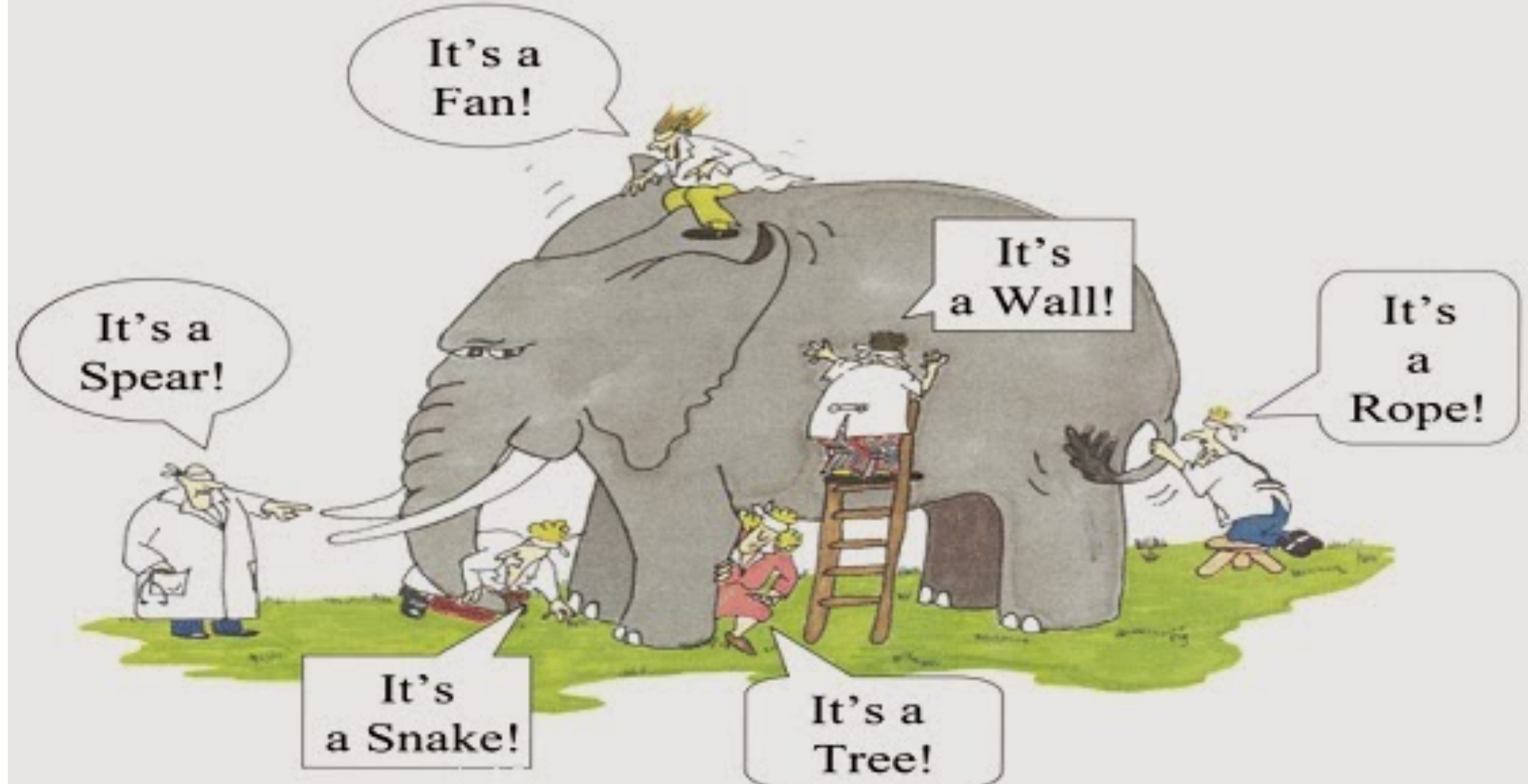

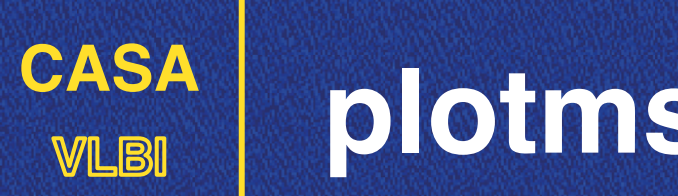

#### plotms

plotms?

plotms(vis="n14c3.ms", xaxis="u",yaxis="v", coloraxis='field') default(plotms) vis="n14c3.ms" xaxis="u" yaxis="v" coloraxis='field'

inp plotms()

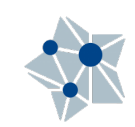

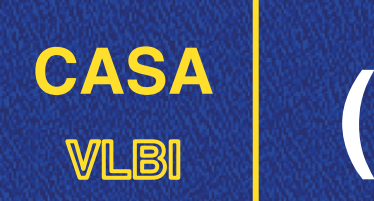

#### (u,v) plane

How are you filling the (u,v) plane?

- Maximum (uv) distance:Resolution of the final image
- Minimum (uv) distance:
   Larger angular scales you are sensitive to.
- Recovered angular scales on the final image

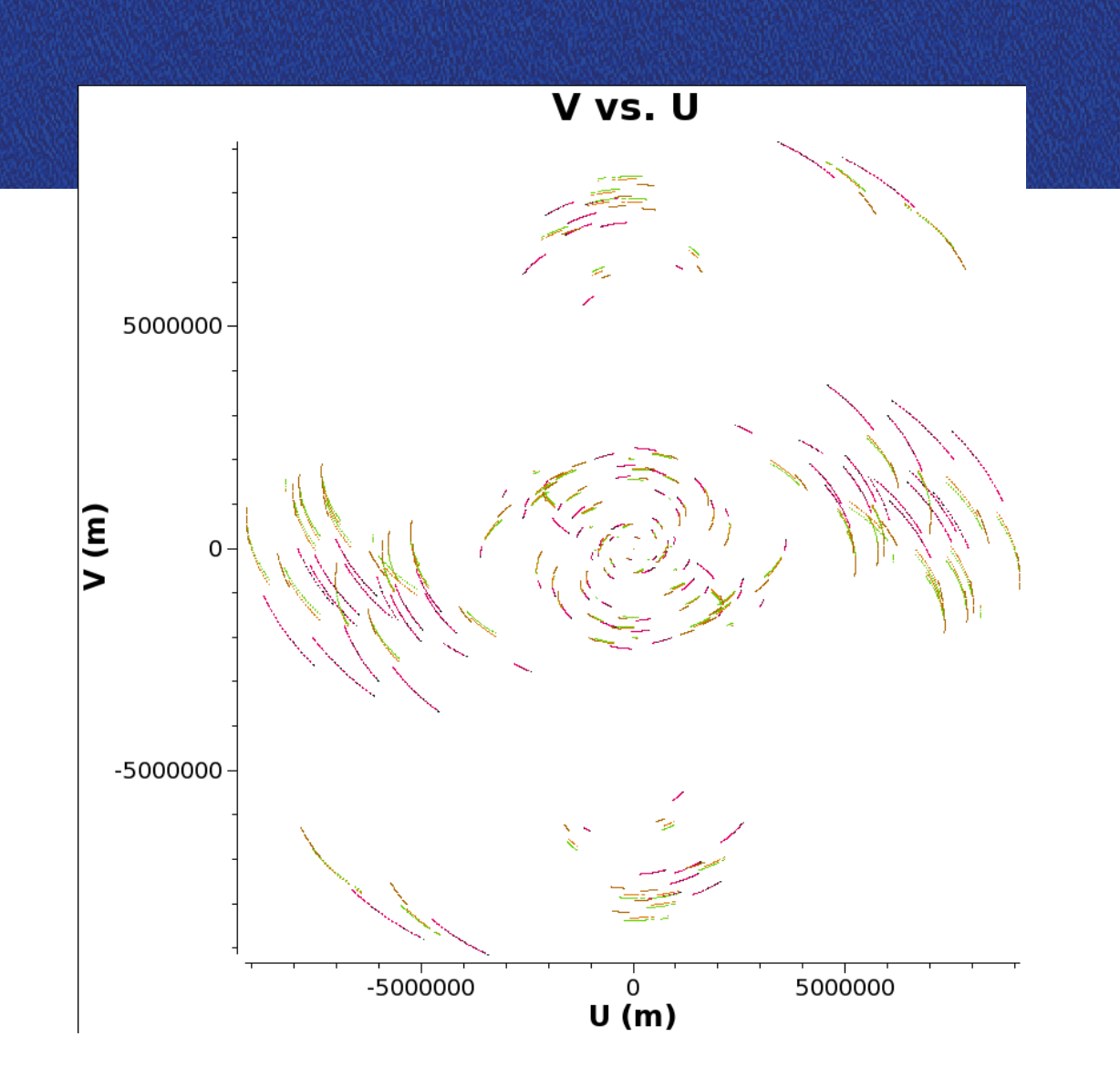

plotms(vis="ms-dataset", xaxis="u", yaxis="v", field='target')

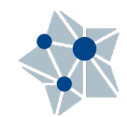

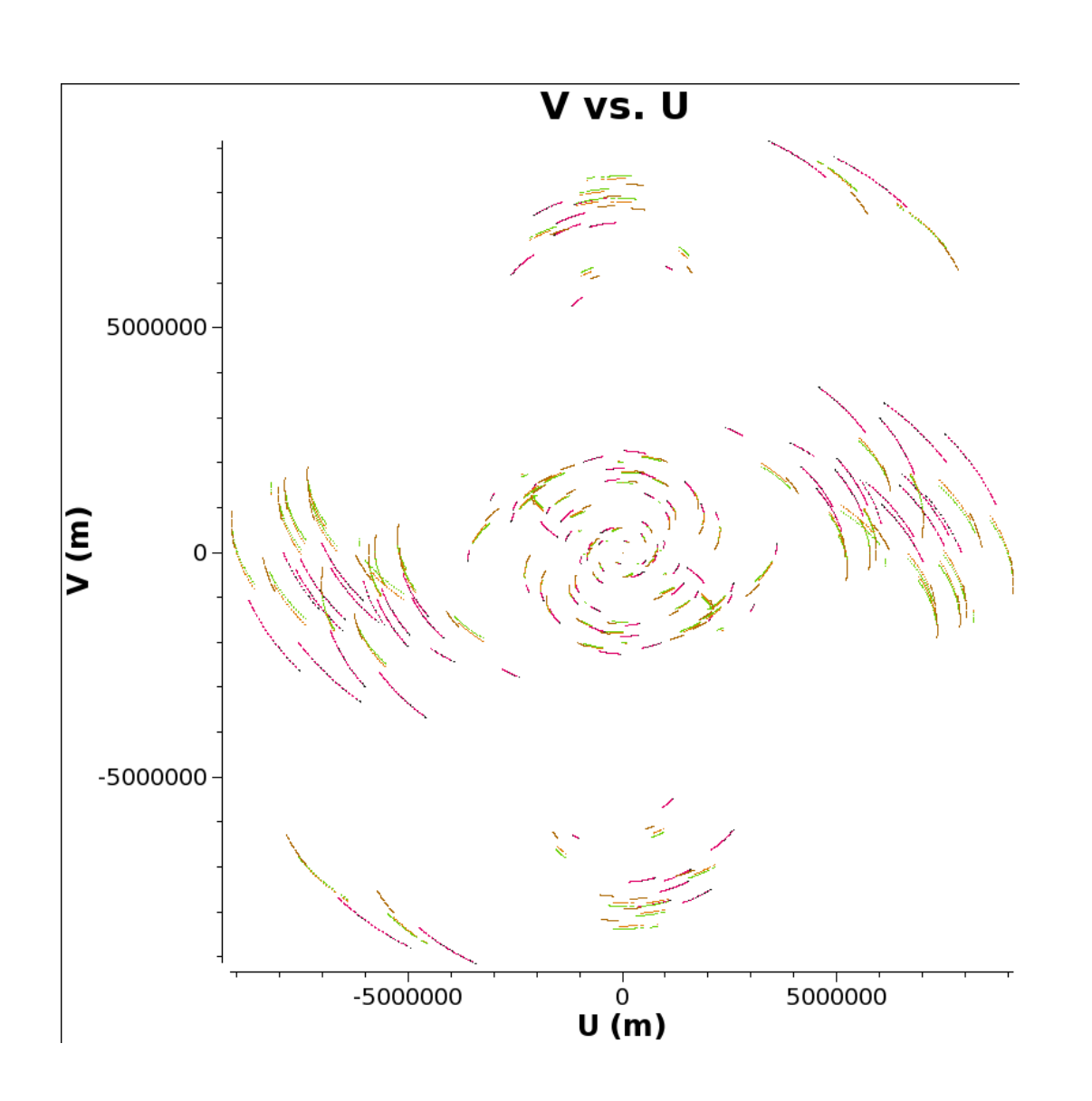

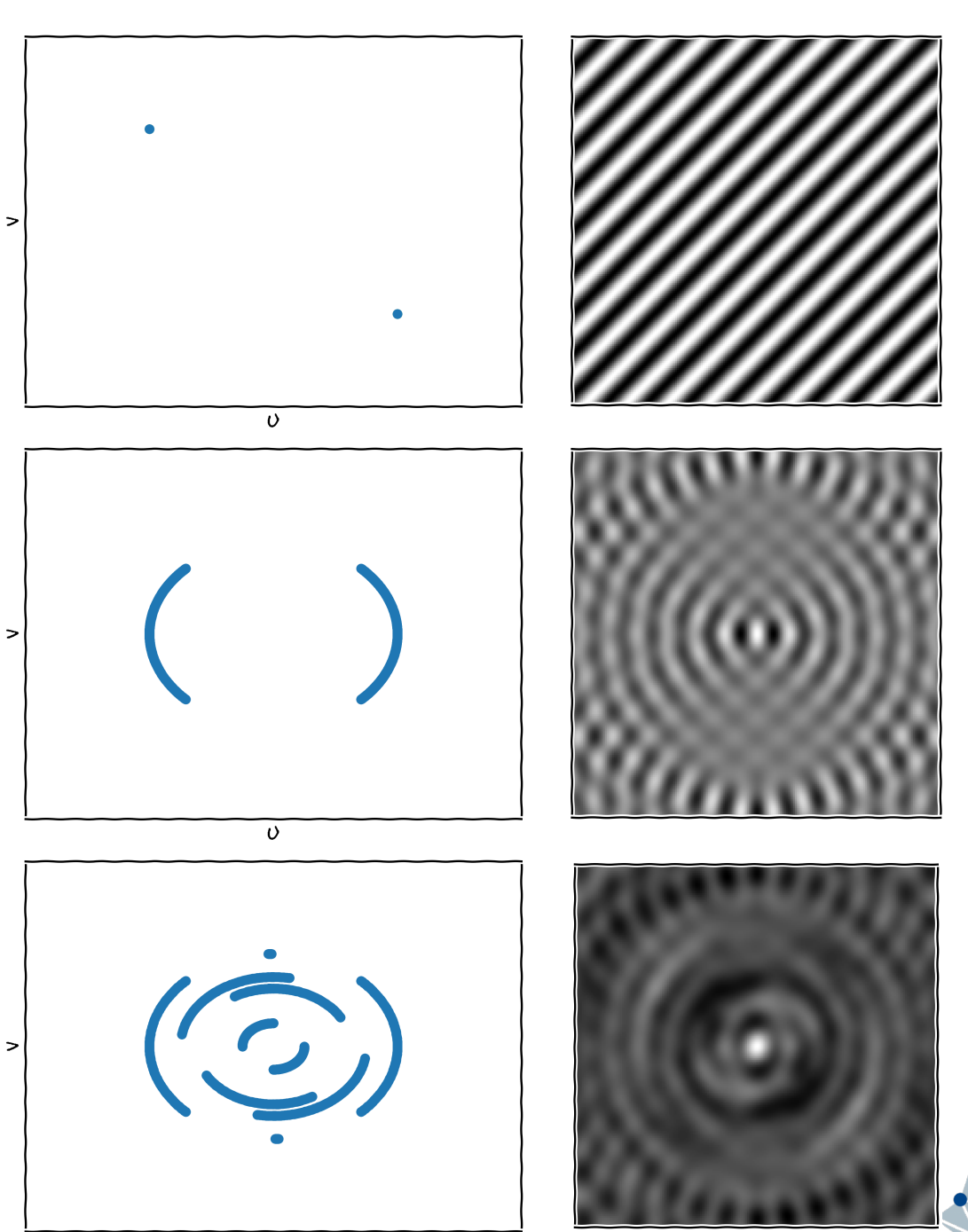

plotms(

- vis="n14c3.ms",
- xaxis="frequency",
- yaxis="amp",
- field='1848+283',
- avgtime='3600',
- # Will only average within scans unless additionally told to average scans too
- antenna='EF&\*', # All baselines to EF
- correlation='RR,LL',
- coloraxis='antenna2'

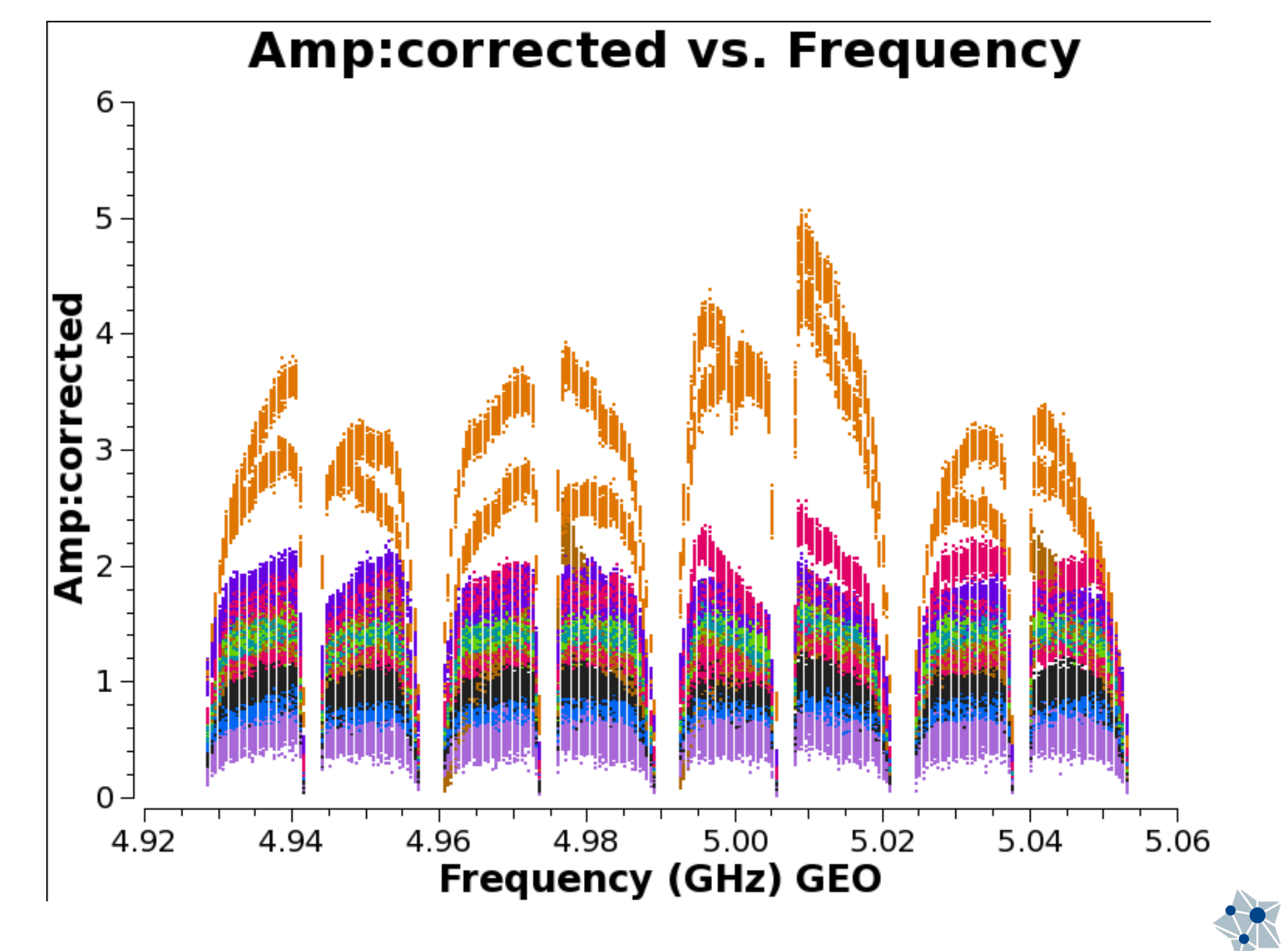

### After bandpass calibration:

ydatacolumn='corrected'

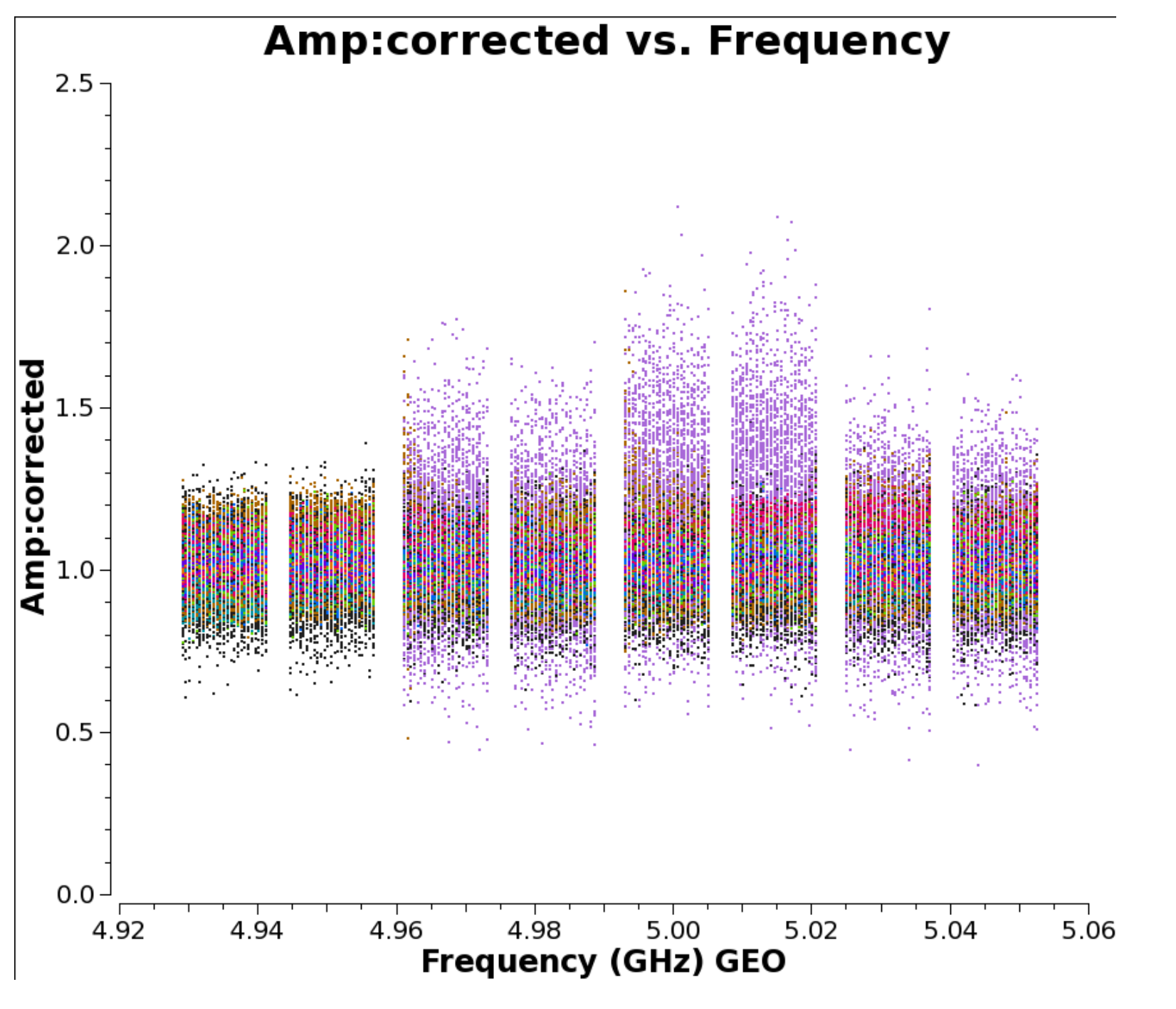

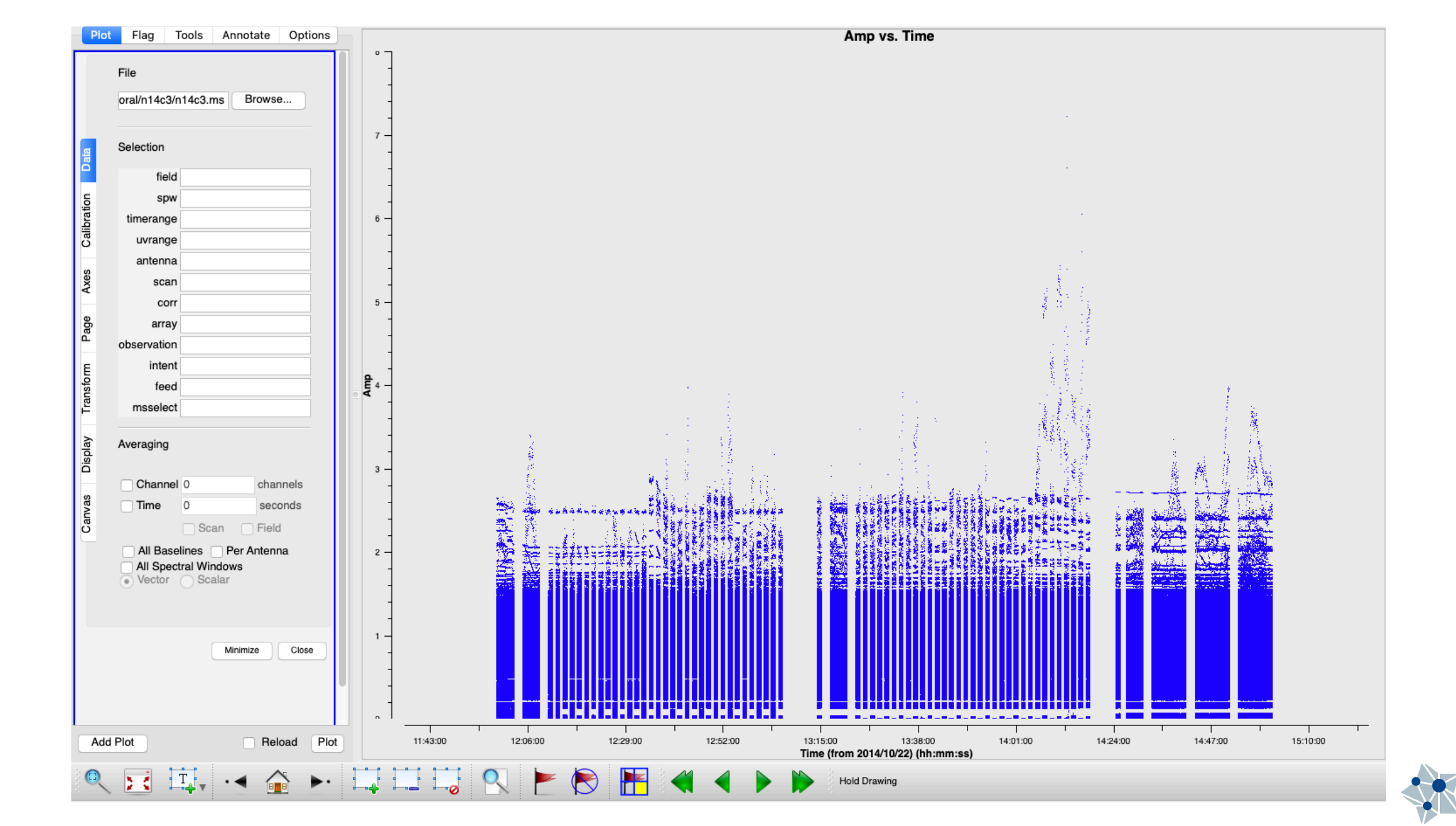

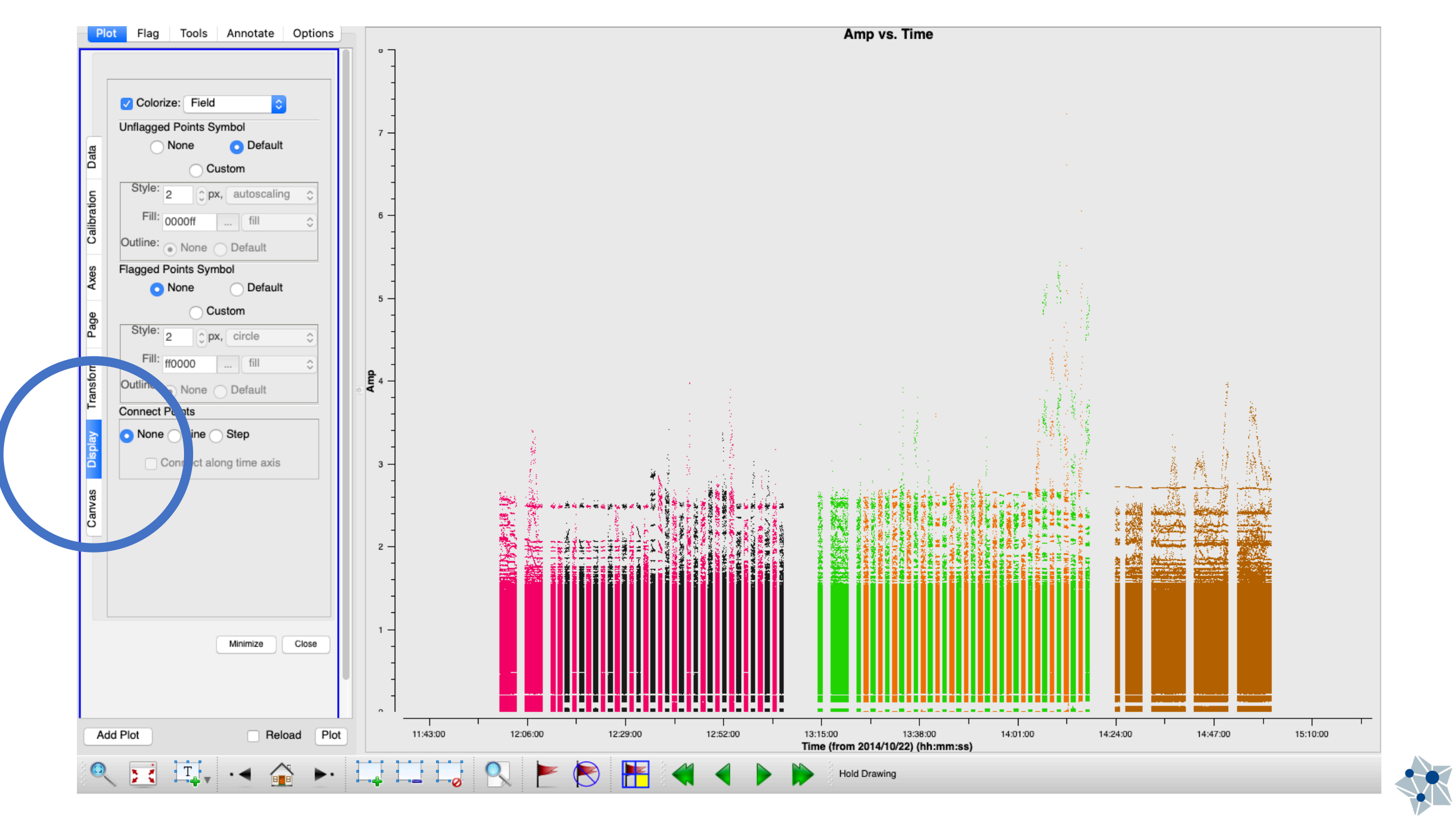

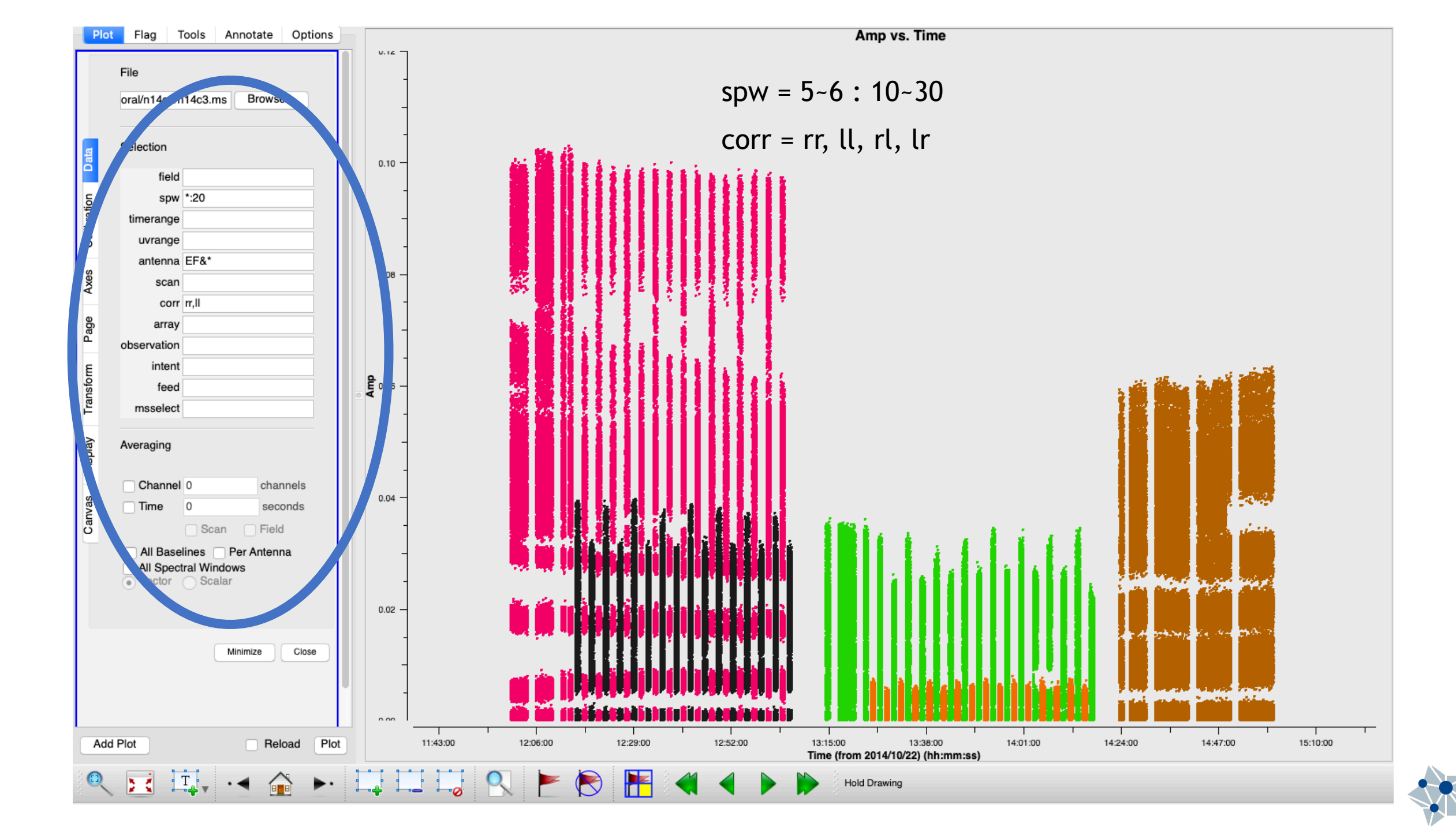

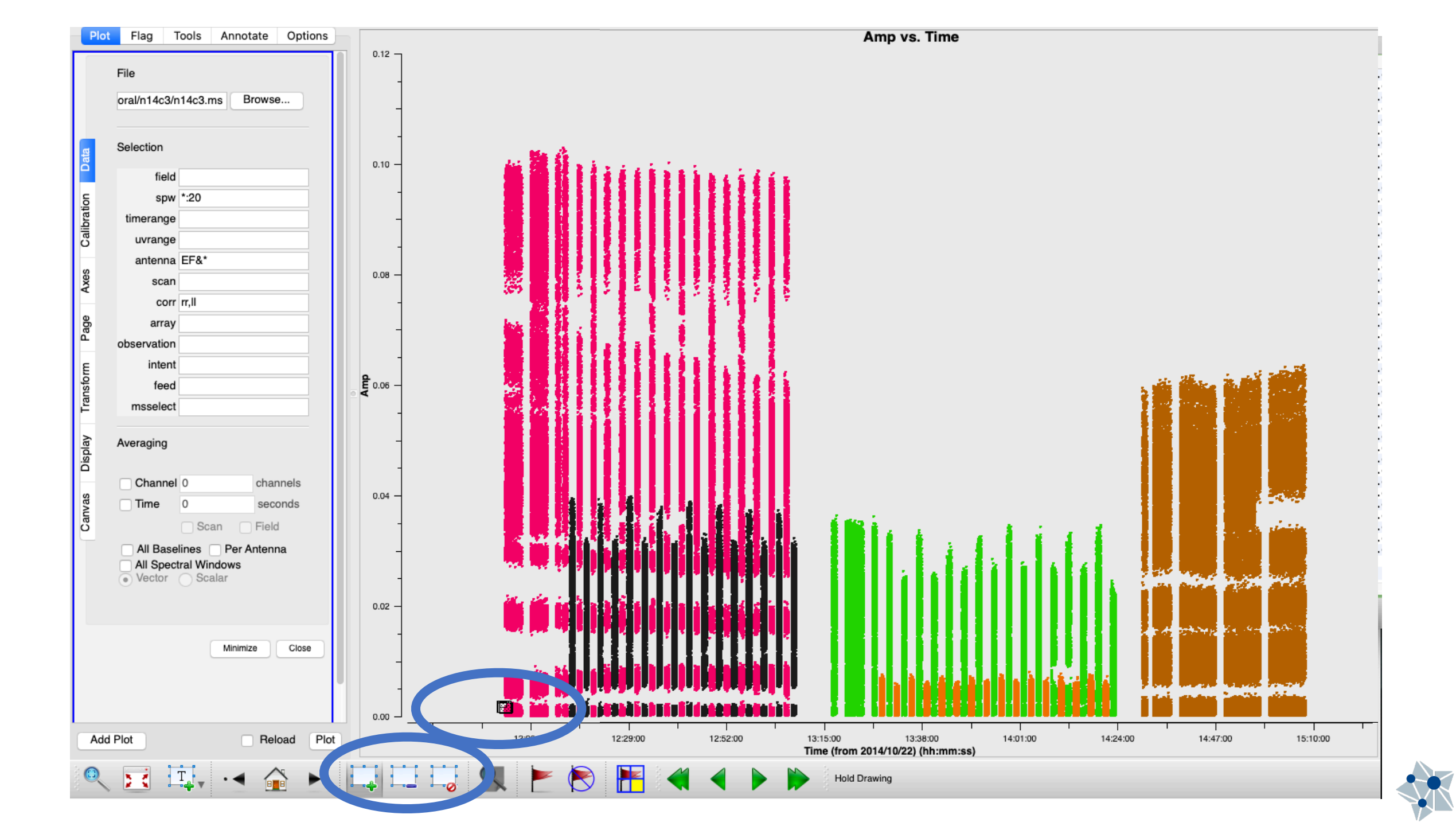

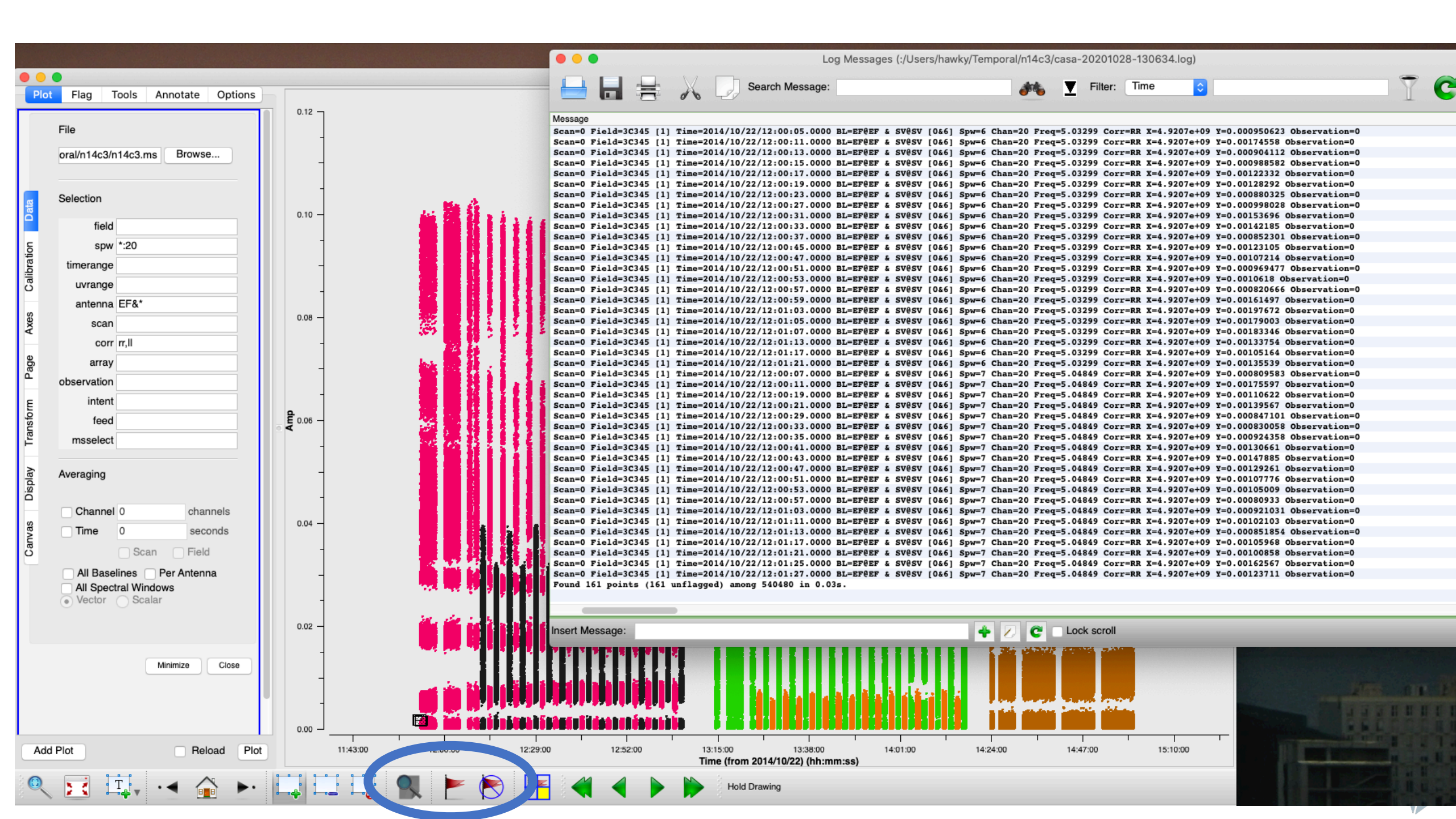

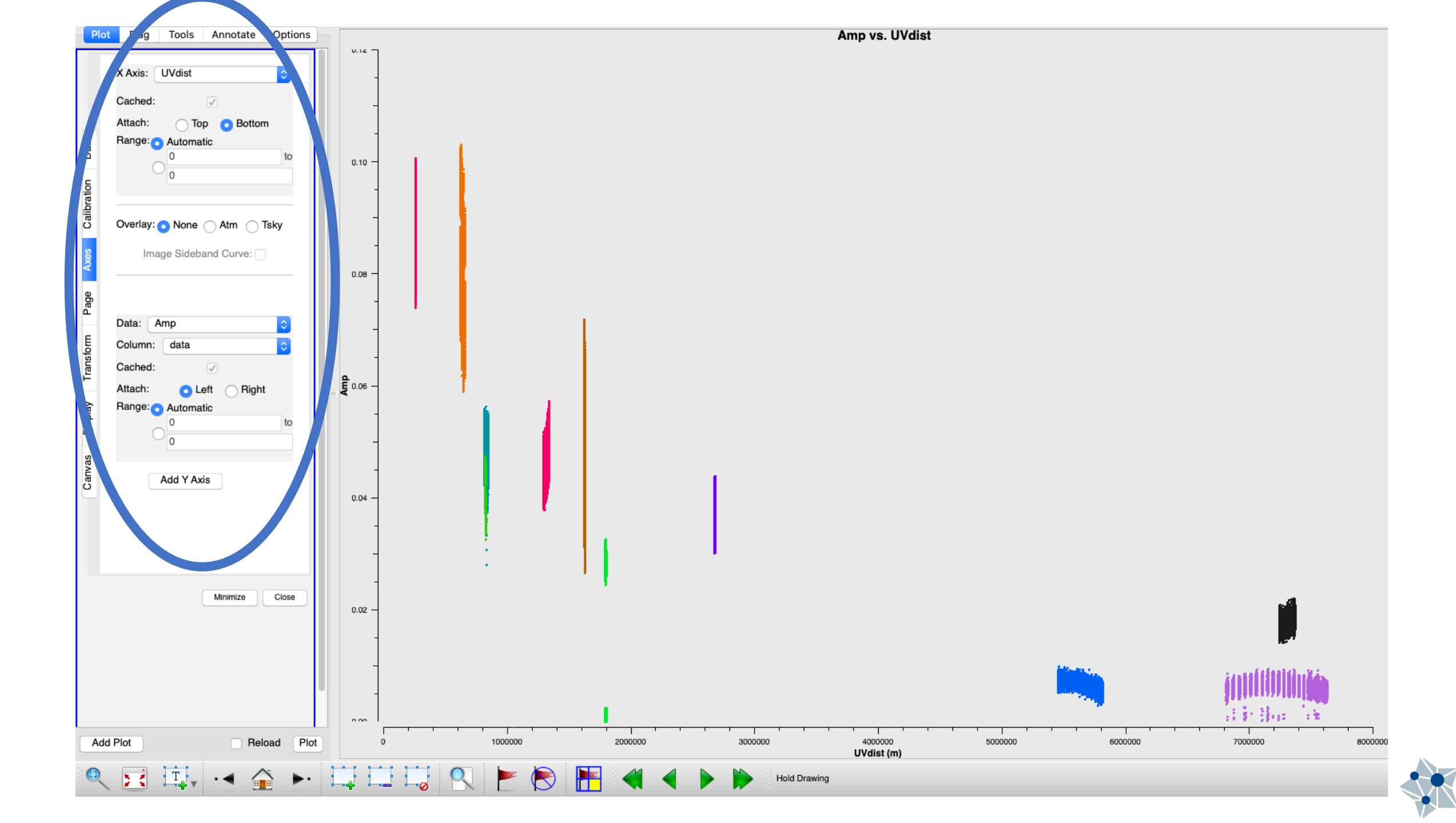

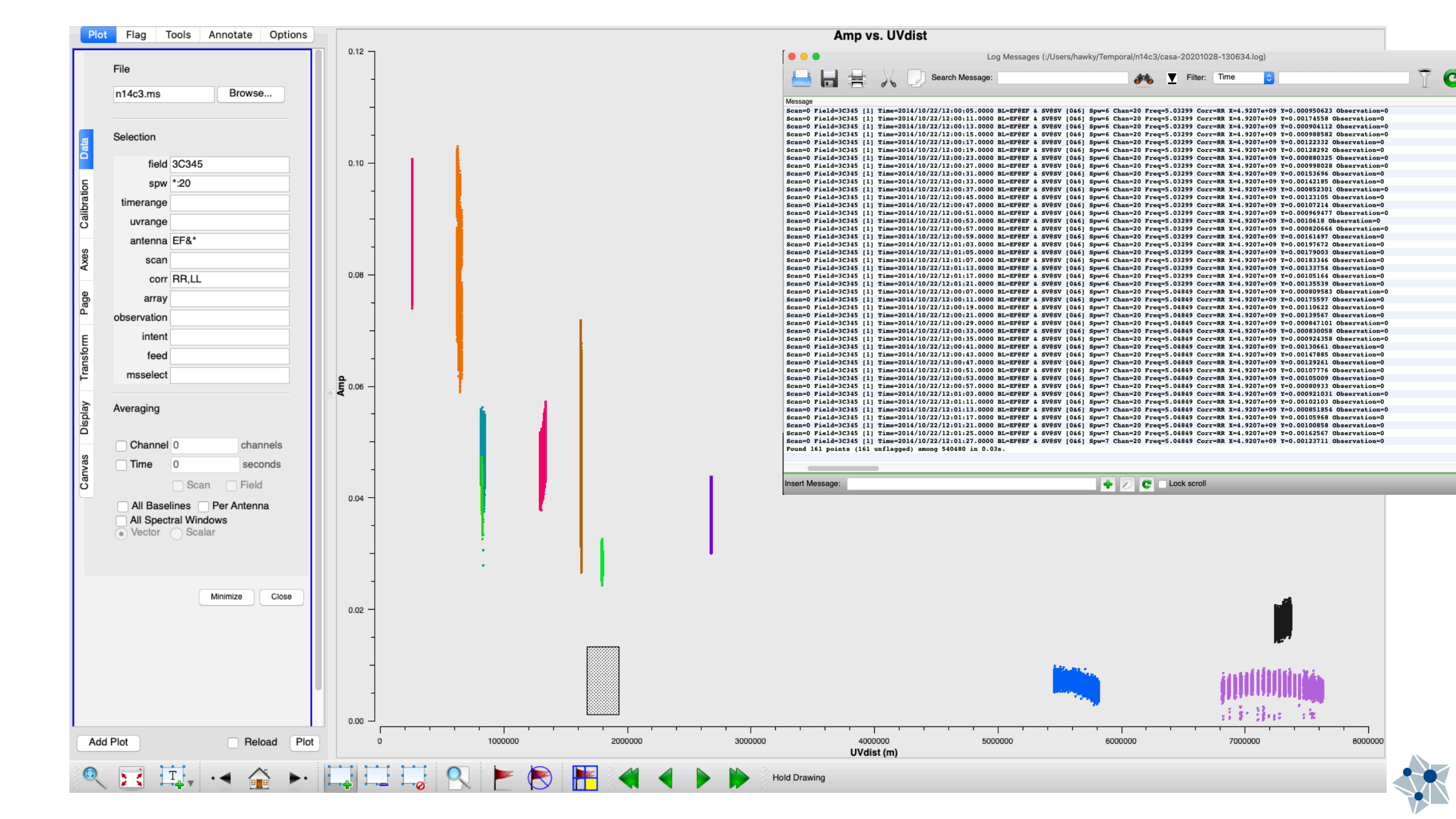

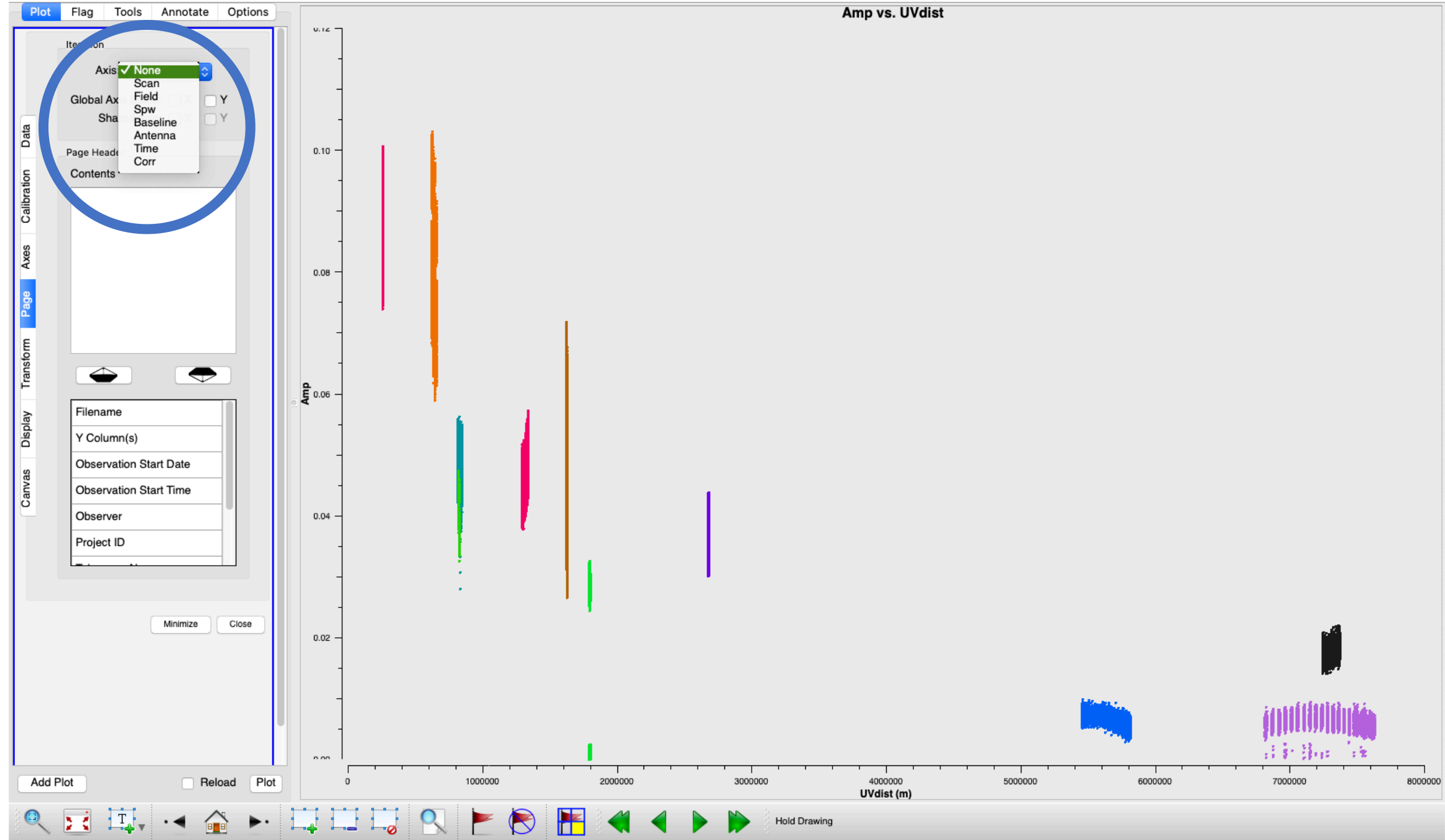

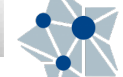

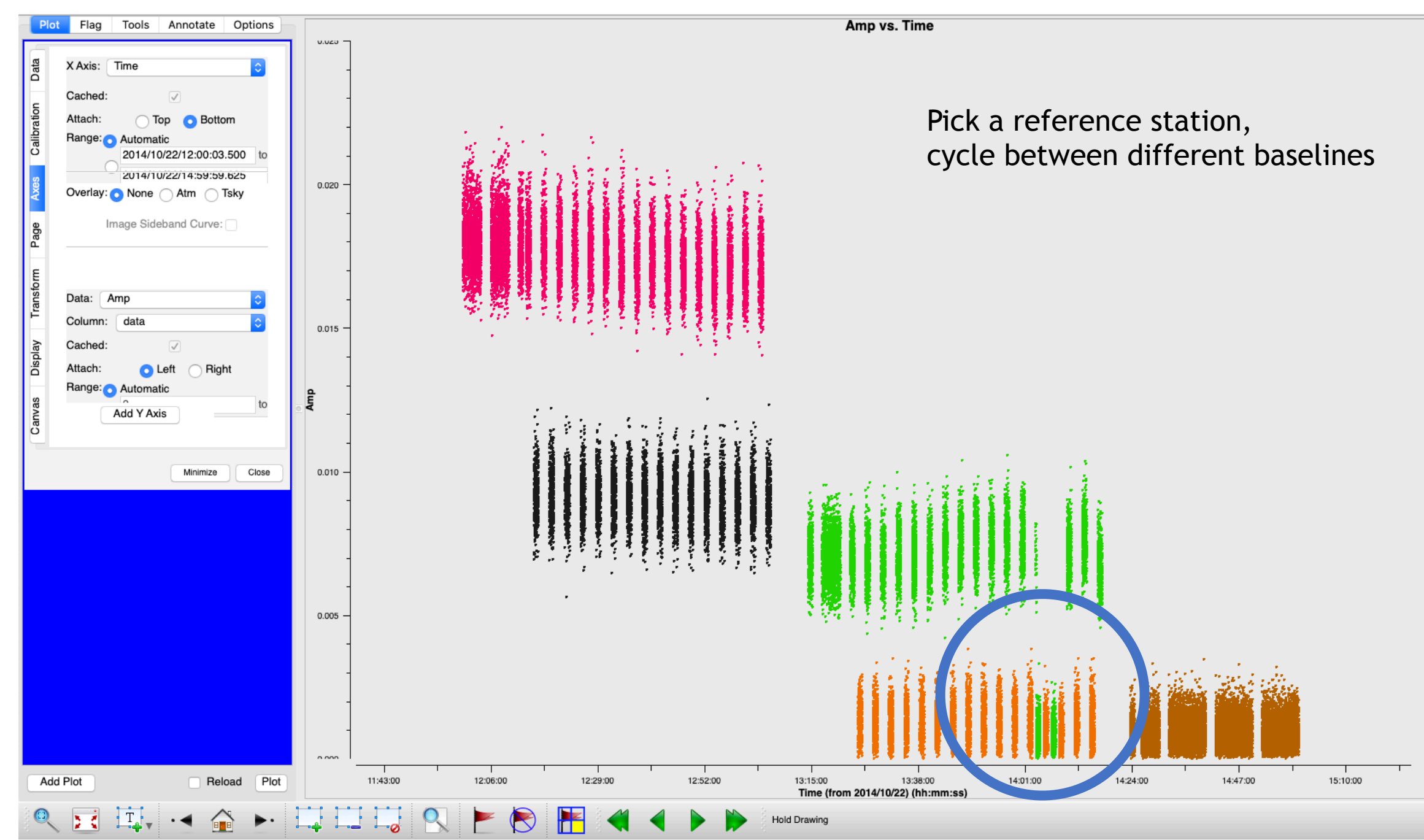

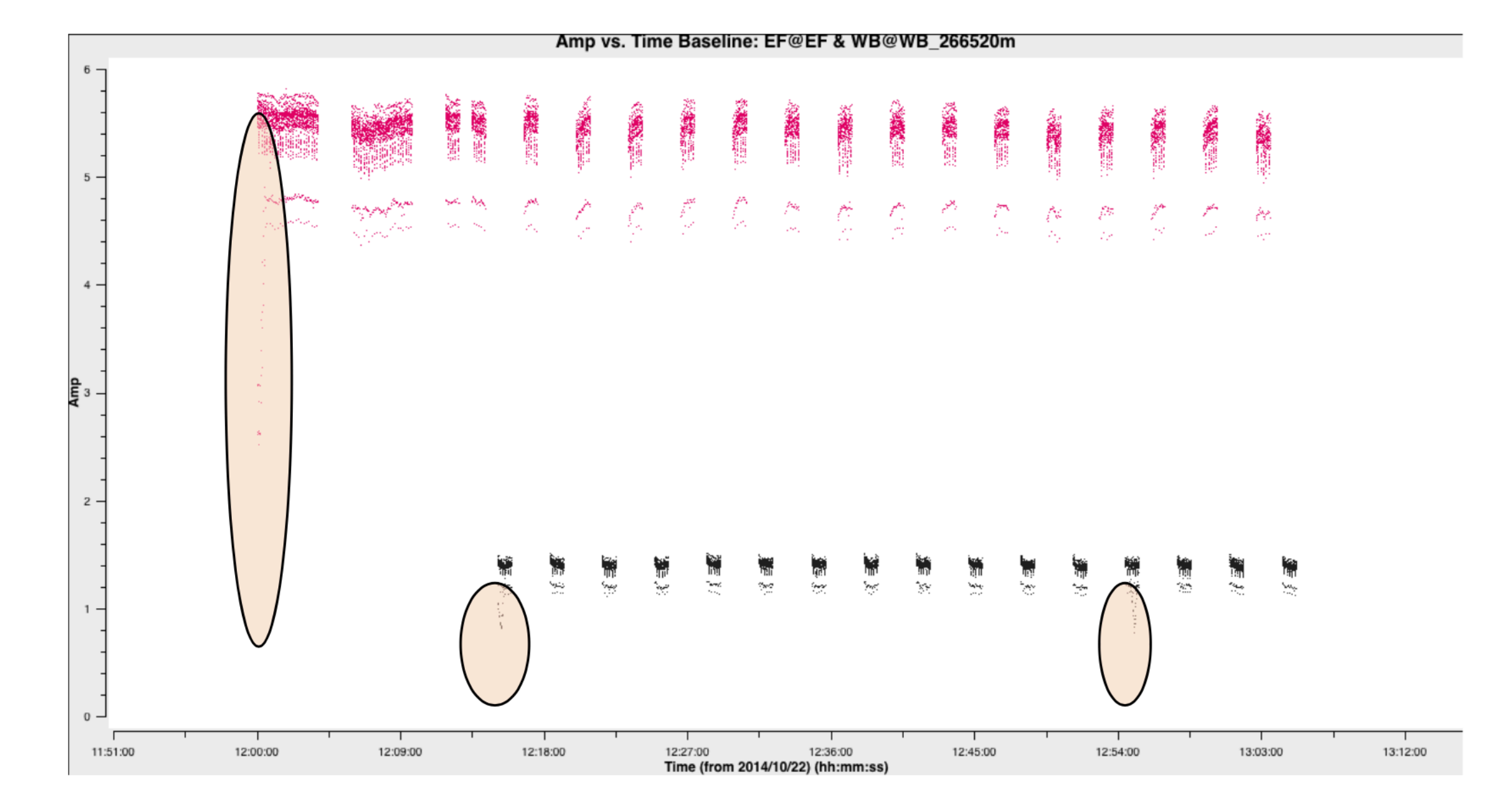

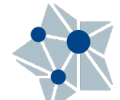

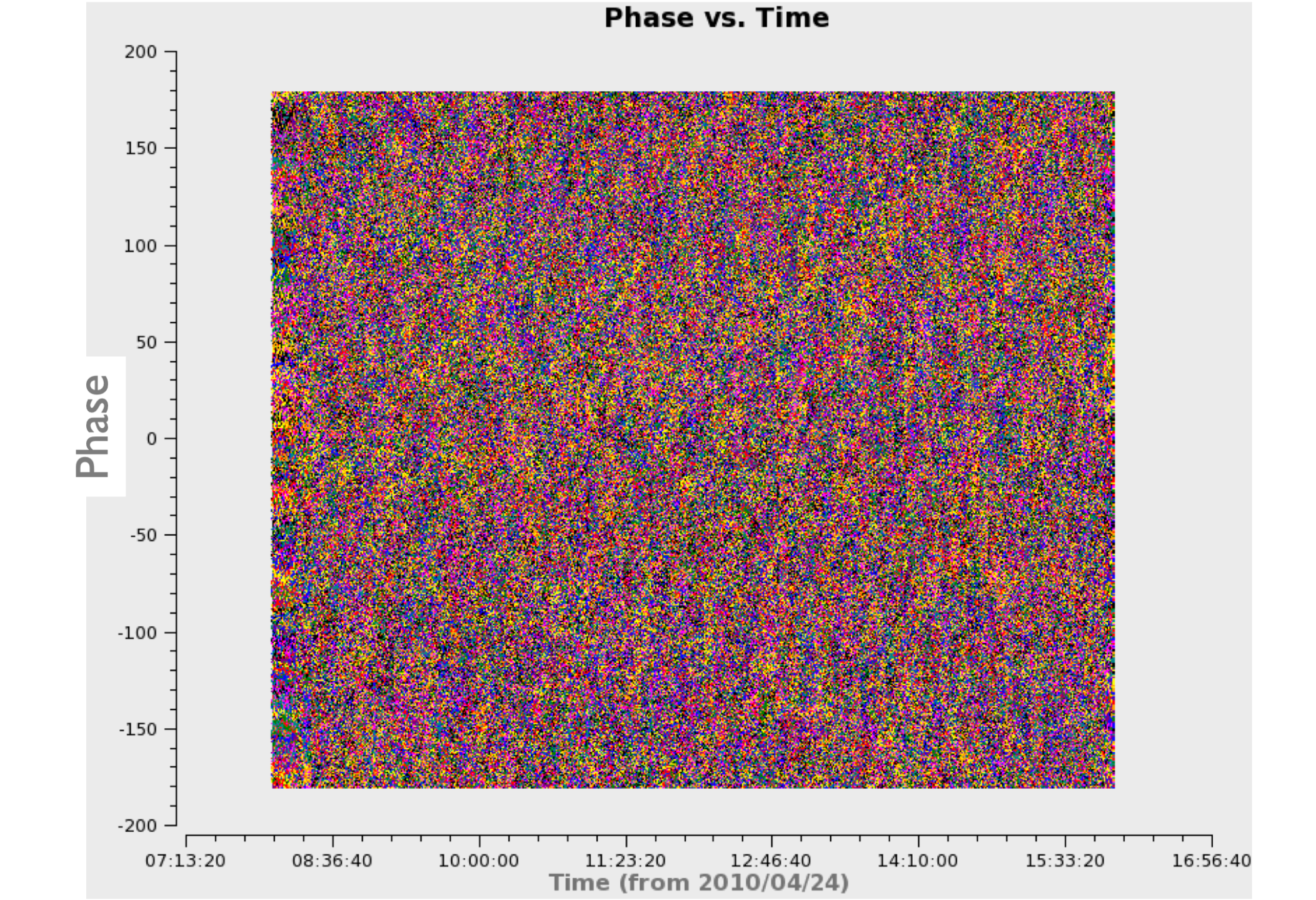

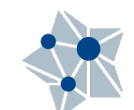

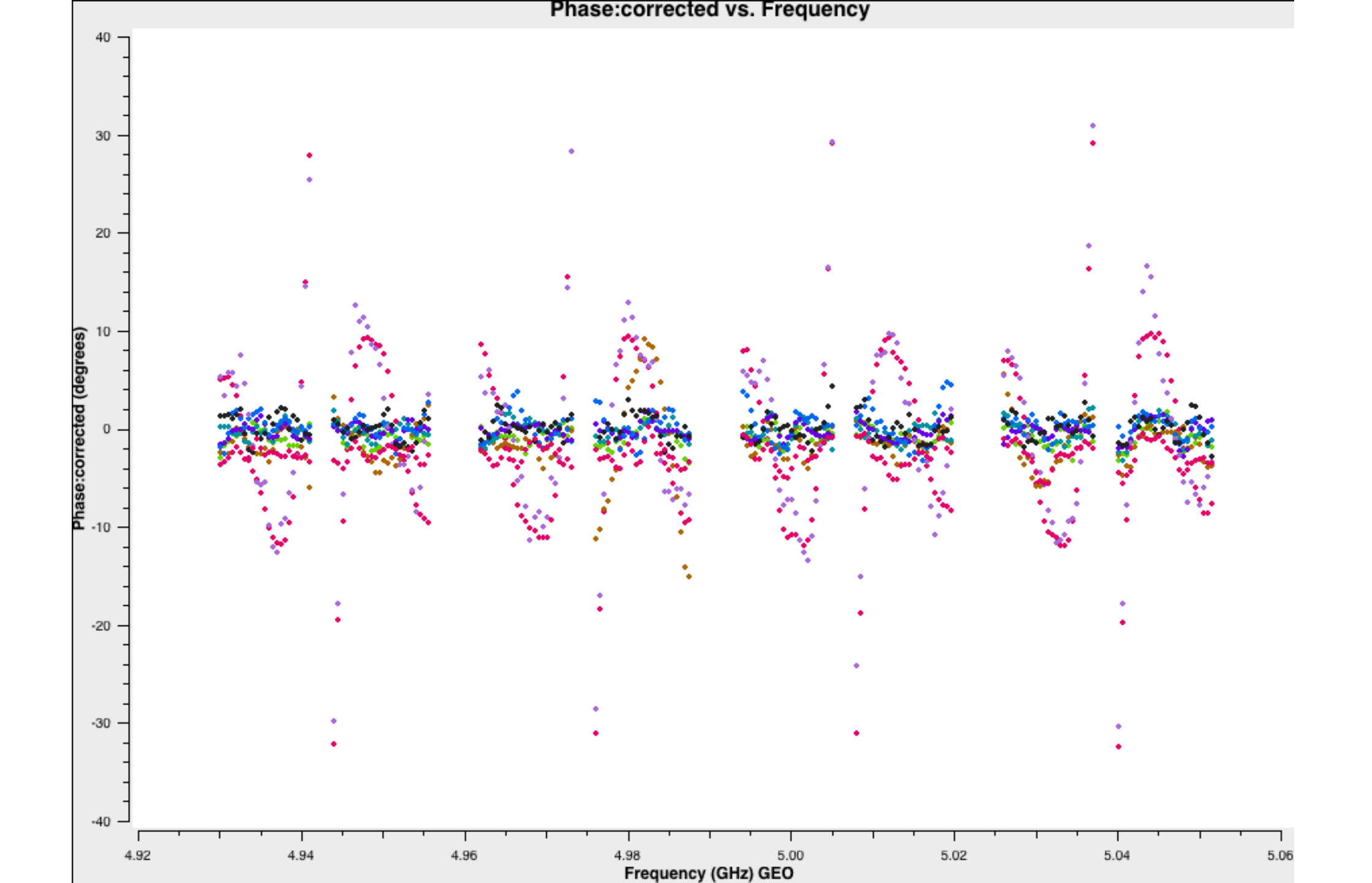

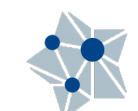

### viewer

Both from inside the CASA prompt: viewer(vis="n14c3.ms")

Or outside: casaviewer vis="n14c3.ms"

#### Not only for images!

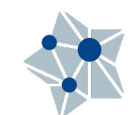

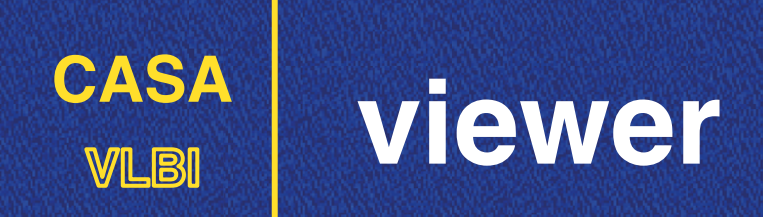

 viewer is often used only to show images (after CLEANing)

viewer(vis="n14c3.ms.first\_1848.image")

 $\ensuremath{\boxtimes}$  Can also be used to show visibilities.

It allows an extra dimension compared to *plotms*.

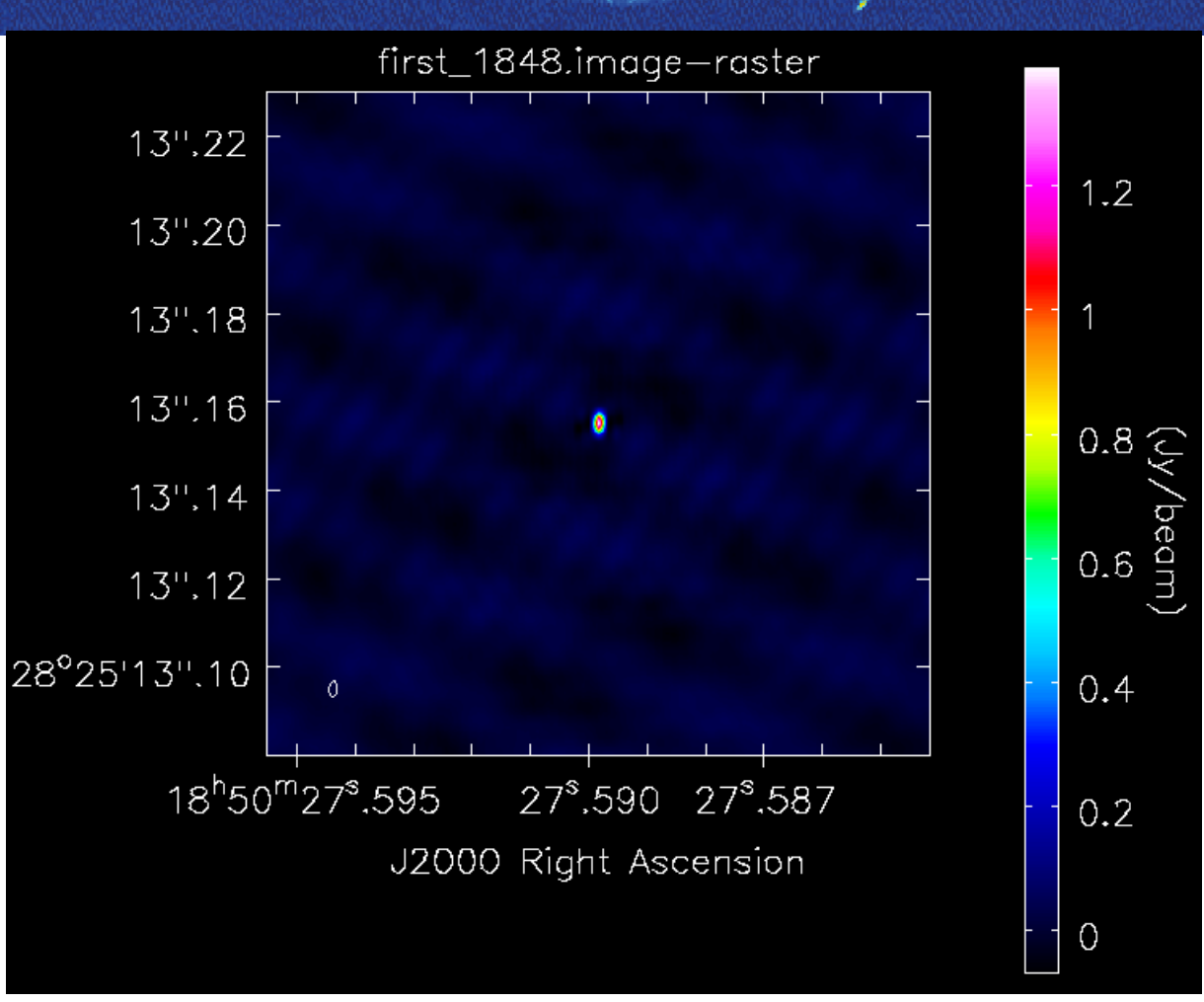

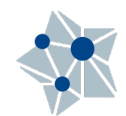

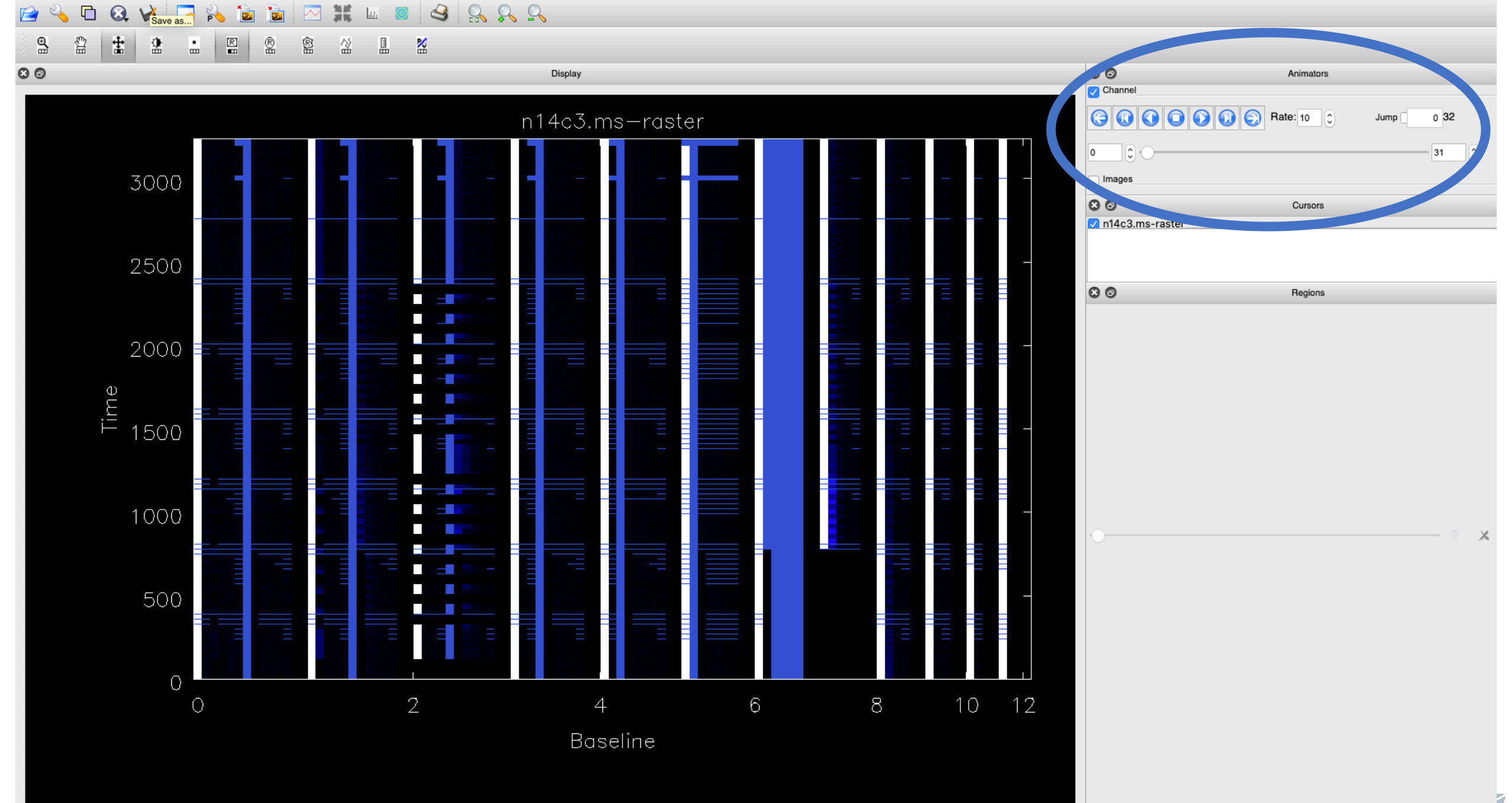

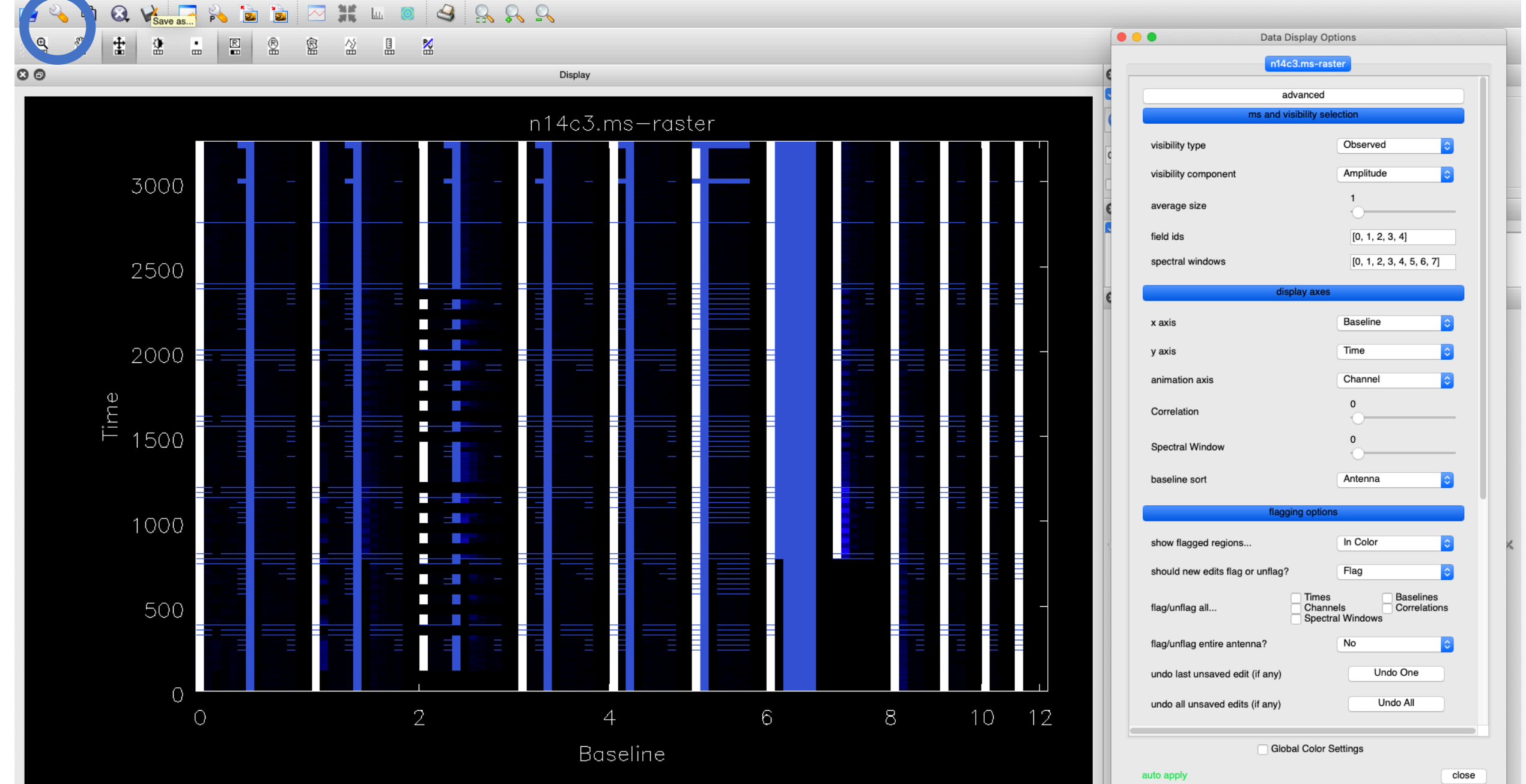

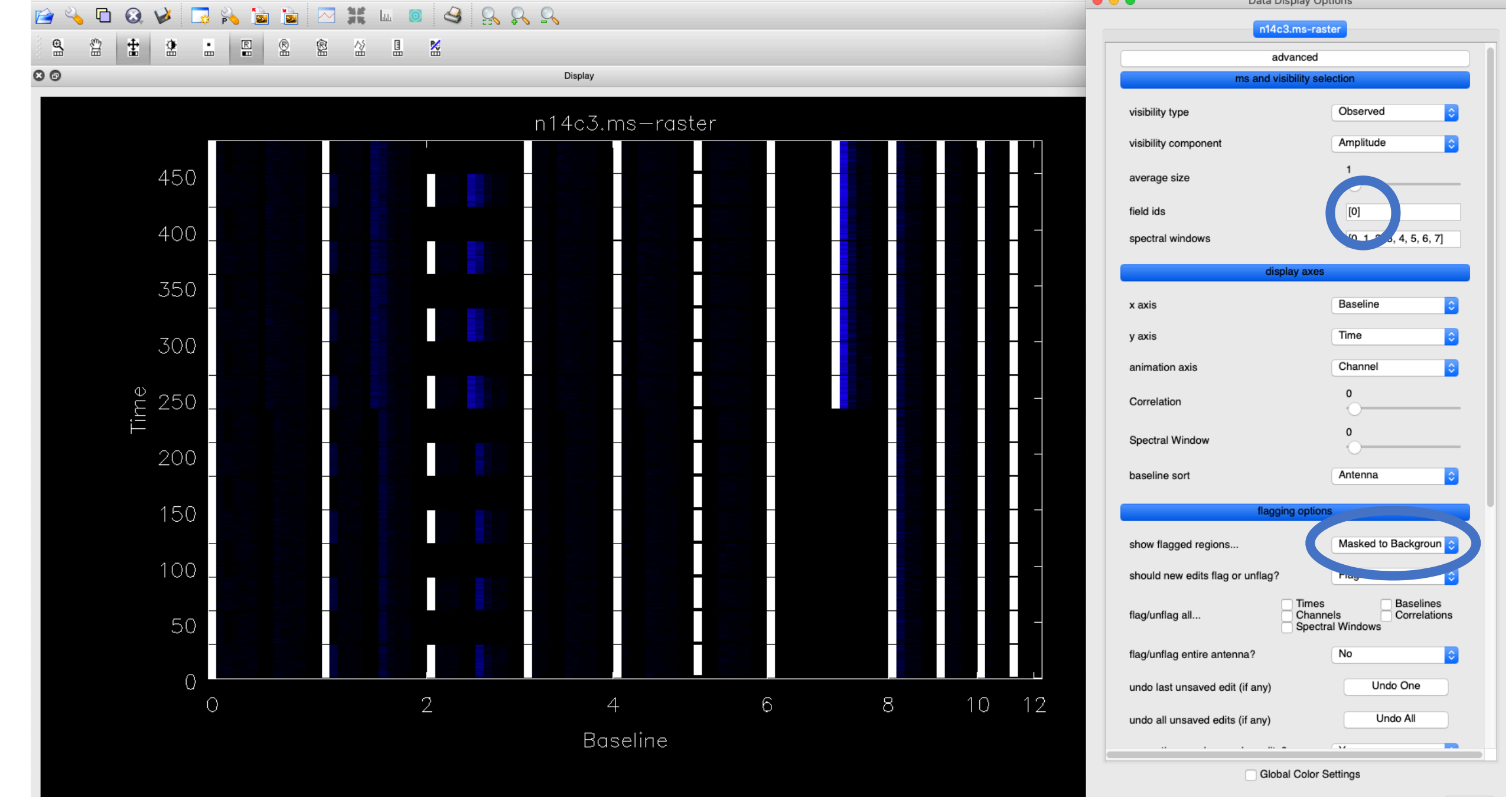

auto apply

close

#### 👬 📖 🧿 4 8 8 9 0, 1 ि 🗟 1 23 P Ð ŝ ŧ R R 图 M 2 . 삶

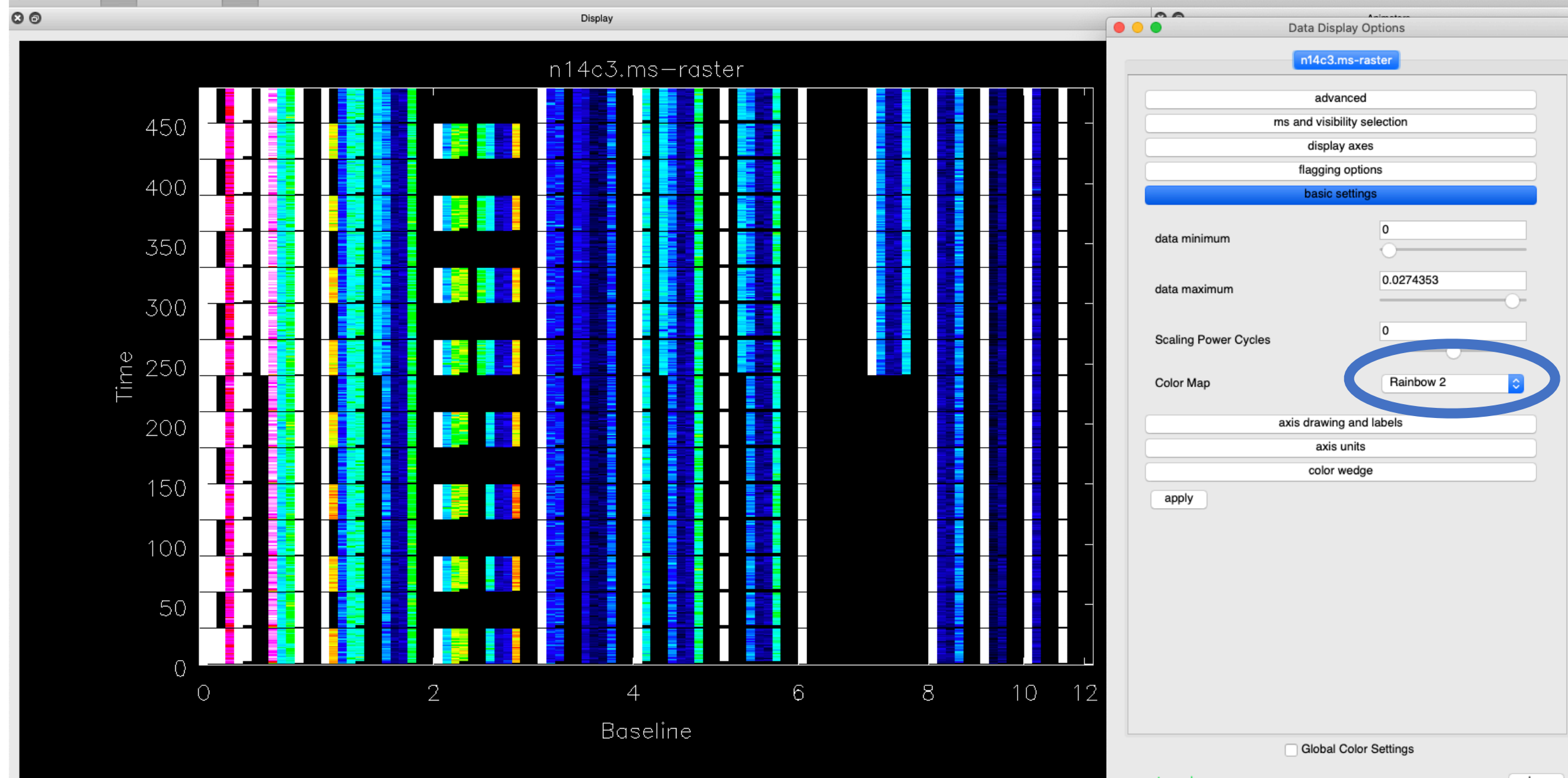

close

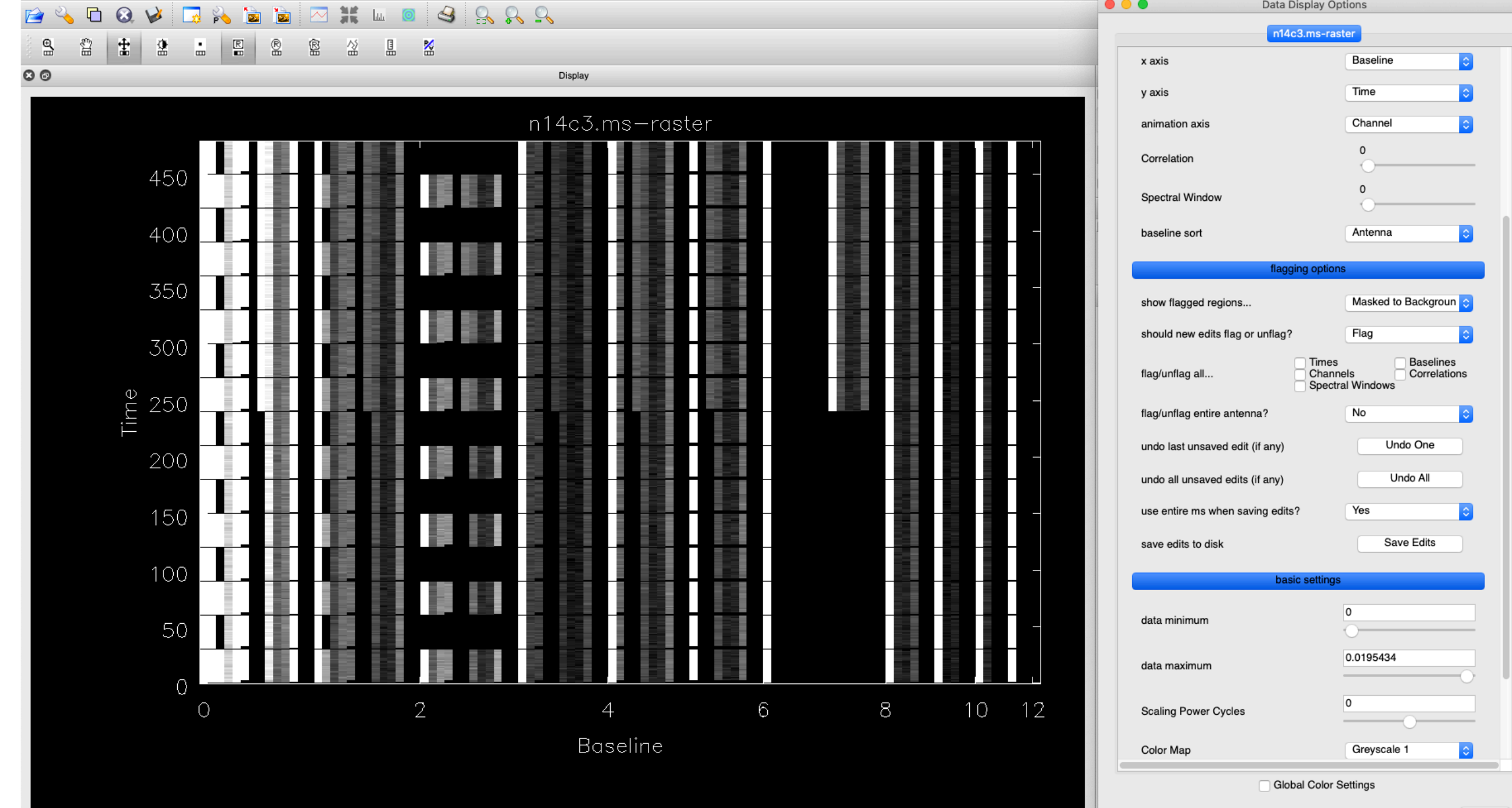

auto apply

close

#### 🚔 🔌 🖸 🔕 🥩 🗔 💫 🝙 🗟 🖂 💥 💷 🧧 🤮 🕵 🔍 🔍

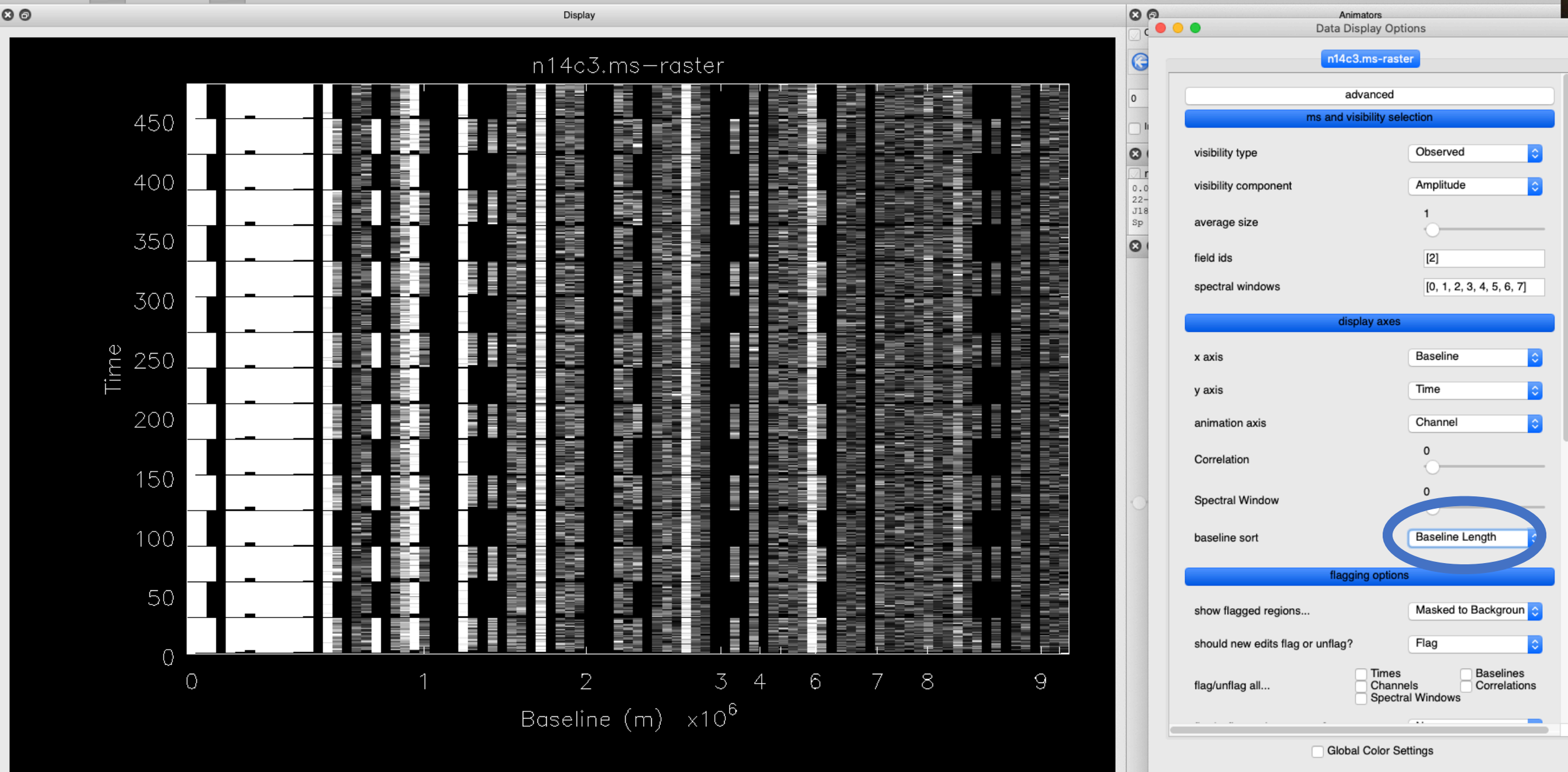

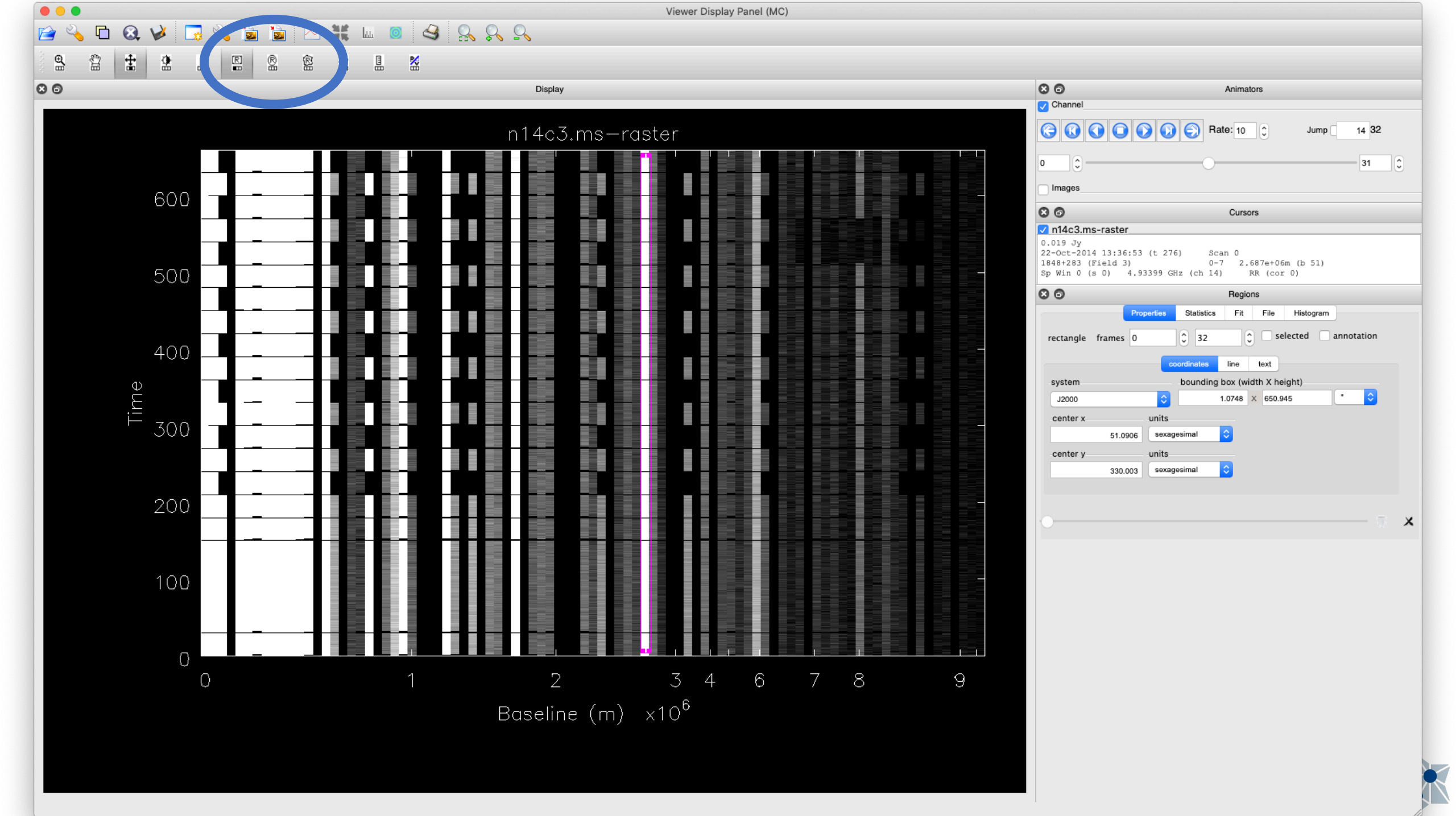

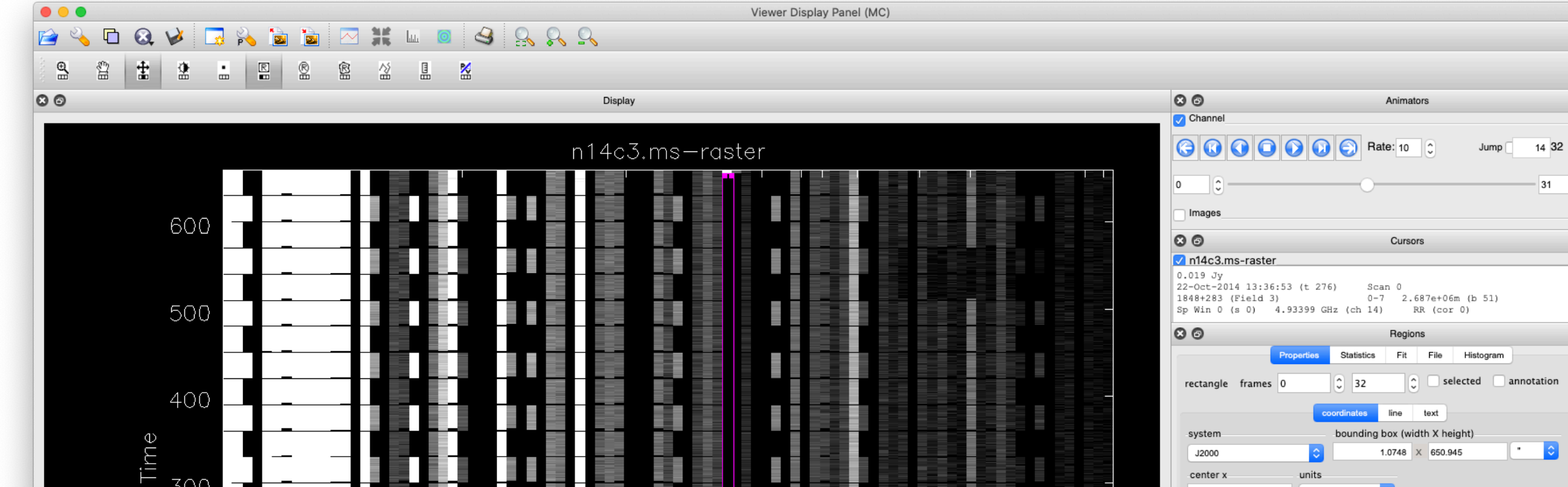

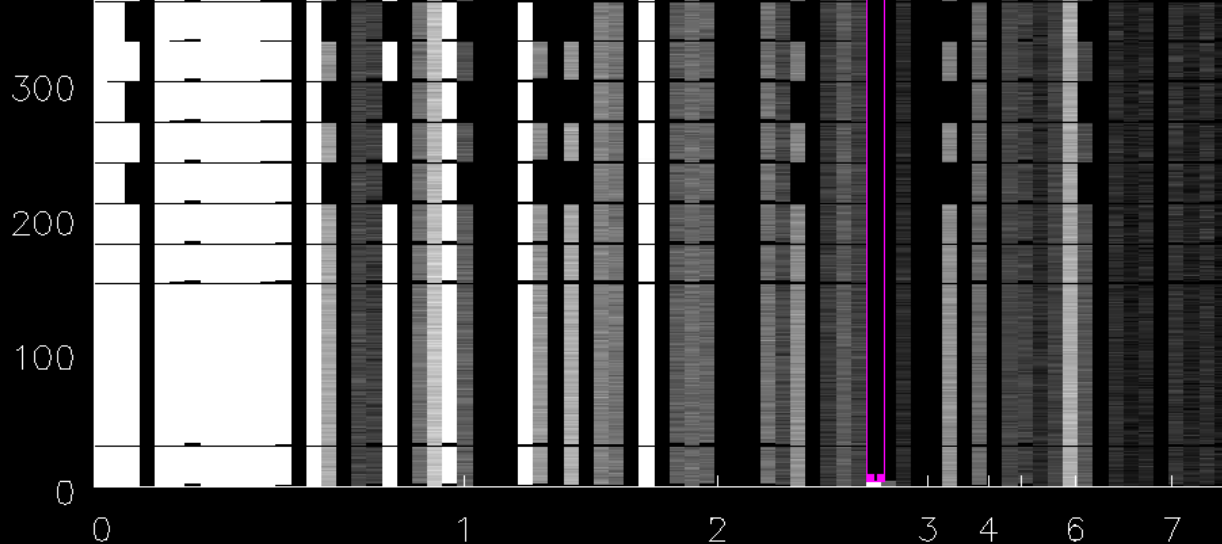

Baseline (m) x10<sup>6</sup>

#### \*\* 3 8 8 8 2 $\mathbf{S}$ V 1 h 0 2 $\sim$ - \*\* × Ð £]∃ ŧ R 2 . R Ŕ 盛 8 ×

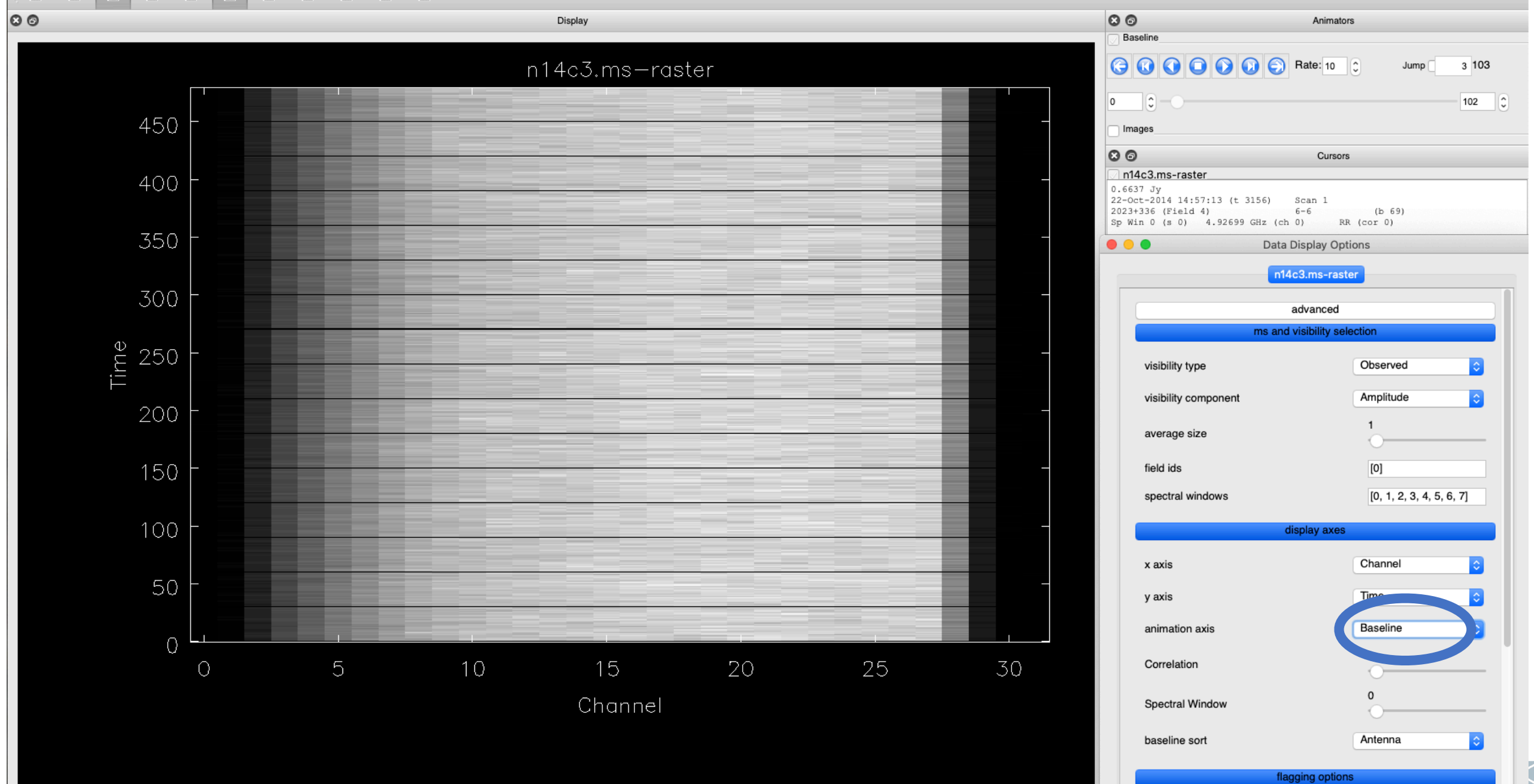

Masked to Backgroun ᅌ

show flagged regions...

#### S S S \*\* 3 G $\mathbf{O}$ 1 ₽ 8 Ŧ 2 R R R 씲 8 • 녩

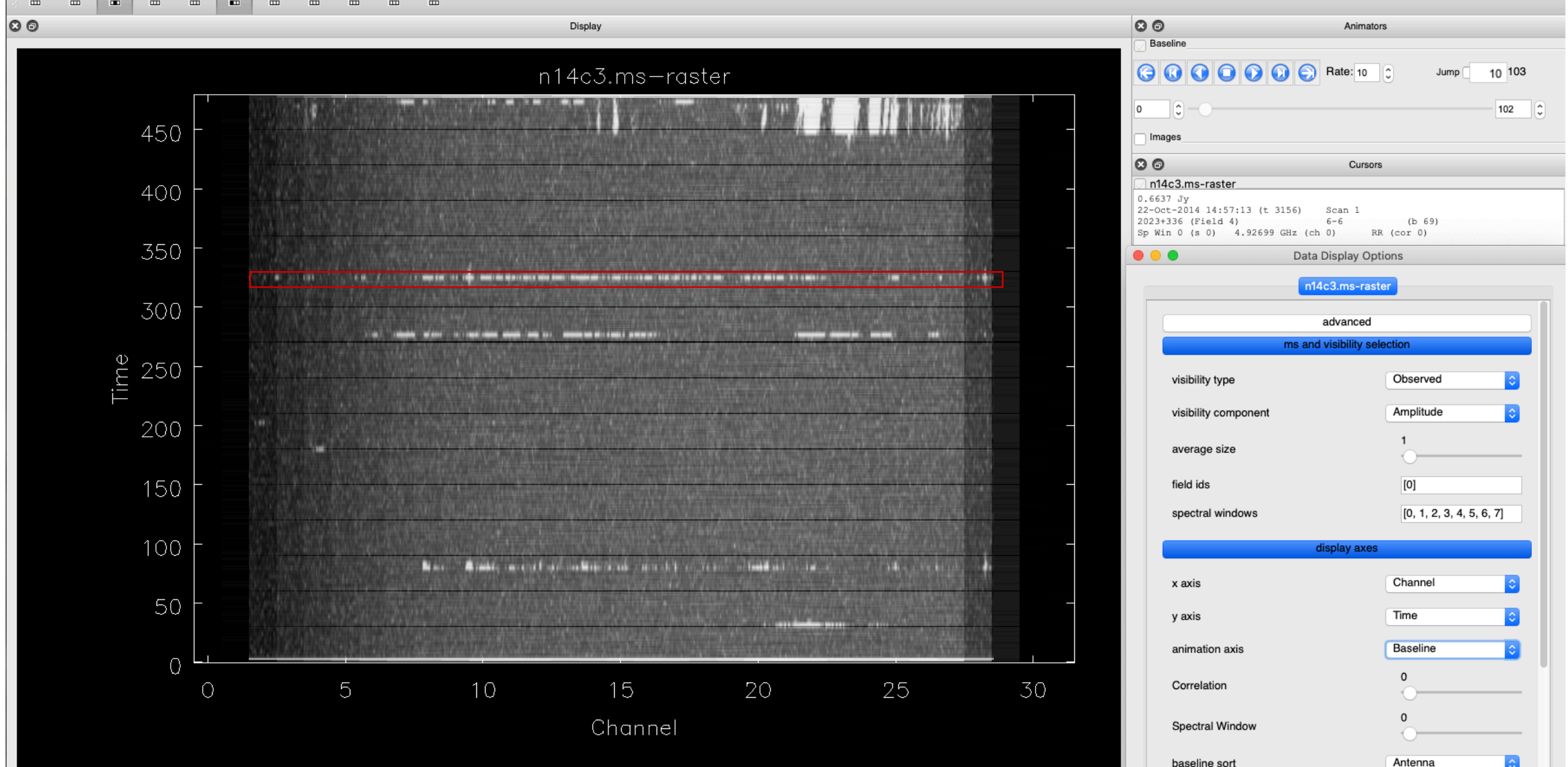

flagging options

show flagged regions...

ľ

| y axis Ime<br>animation axis Channel<br>Correlation 0<br>Spectral Window 0<br>baseline sort Baseline Length<br>baseline sort Baseline Length<br>show flagged regions Masked to Backgroun<br>should new edits flag or unflag? Flag<br>flag/unflag all Times Baselines<br>Channels Channels Correlation<br>Spectral Windows Correlation<br>Spectral Windows Correlation<br>should new edits (if any) Undo One<br>undo last unsaved edit (if any) Undo One<br>undo all unsaved edits (if any) Undo All<br>use entire ms when saving edits? Yes<br>save edits to disk Save Edits<br>basic s 'ings<br>data minimum<br>data maximum 0.0162009                                                                                                    | Data Di                          | isplay Options                                                             |
|----------------------------------------------------------------------------------------------------|----------------------------------|----------------------------------------------------------------------------|
| y axis Ime animation axis Channel Correlation 0 Spectral Window 0 baseline sort Baseline Length  flagging options show flagged regions flag options show flagged regions flag/unflag all flag/unflag all flag/unflag all flag/unflag all flag/unflag entire antenna? No undo last unsaved edit (if any) undo all unsaved edits (if any) undo all unsaved edits (if any) undo all unsaved edits? Save edits to disk basic s 'ings data minimum data maximum 0                                                                                                    | n14c                             | 3.ms-raster                                                                |
| animation axis Channel Correlation Spectral Window baseline sort Baseline Length                                                                                                    | / axis                           | lime                                                                       |
| Correlation 0   Spectral Window 0   baseline sort Baseline Length   Image: Image: Image | animation axis                   | Channel                                                                    |
| Spectral Window 0   baseline sort Baseline Length   flagging options   show flagged regions Masked to Backgroun   should new edits flag or unflag? Flag   flag/unflag all Times   Baselines Correlation   Spectral Windows Correlation   flag/unflag all Channels   flag/unflag all O   undo last unsaved edit (if any) Undo One   undo all unsaved edits (if any) Undo All   use entire ms when saving edits? Yes   save edits to disk Save Edits   data minimum 0   data maximum 0   0 0                                                                                                    | Correlation                      | 0                                                                          |
| baseline sort                                                                                                    | Spectral Window                  | 0                                                                          |
| flagging options   show flagged regions   whow flagged regions   should new edits flag or unflag?   Flag   lag/unflag all   Channels   Channels   Channels   Channels   Channels   Correlation   Spectral Windows   lag/unflag entire antenna?   No   undo last unsaved edit (if any)   undo all unsaved edits (if any)   undo all unsaved edits (if any)   undo all unsaved edits (if any)   undo all unsaved edits (if any)   undo all unsaved edits (if any)   undo all unsaved edits (if any)   undo all unsaved edits (if any)   undo all unsaved edits (if any)   undo all unsaved edits (if any)   undo all unsaved edits (if any)   undo all unsaved edits (if any)   undo all unsaved edits (if any)   undo all unsaved edits (if any)   undo all   undo all unsaved edits (if any)   undo all   undo all   undo all   undo all   undo all   undo all   undo all   undo all   undo all   undo all   undo all   undo all   undo all   undo all   undo all   undo all   undo all   undo all   undo all   undo all   undo all   undo all   undo all   undo all   undo<                                                                                                    | paseline sort                    | Baseline Length                                                            |
| how flagged regions Masked to Backgroun   hould new edits flag or unflag? Flag   ag/unflag all Times   Baselines Baselines   Channels Correlation   Spectral Windows Correlation   ag/unflag entire antenna? No   ndo last unsaved edit (if any) Undo One   ndo all unsaved edits (if any) Undo All   se entire ms when saving edits? Yes   ave edits to disk Save Edits   basic s 'ings   ata minimum 0   ata maximum 0   0 0                                                                                                    | flagg                            | ing options                                                                |
| hould new edits flag or unflag? Flag   ag/unflag all Times   Channels Correlation:   Spectral Windows Correlation:   ag/unflag entire antenna? No   ndo last unsaved edit (if any) Undo One   ndo all unsaved edits (if any) Undo All   se entire ms when saving edits? Yes   ave edits to disk Save Edits   basic s 'ings   ata minimum 0   ata maximum 0   0 0                                                                                                    | how flagged regions              | Masked to Backgroun ᅌ                                                      |
| lag/unflag all       Times       Baselines         lag/unflag all       Channels       Correlation         lag/unflag entire antenna?       No       Indo One         undo last unsaved edit (if any)       Undo One       Indo All         undo all unsaved edits (if any)       Undo All       Indo All         use entire ms when saving edits?       Yes       Yes         save edits to disk       Save Edits       Indo One         undo all unsaved edits (if any)       Undo All       Indo All         use entire ms when saving edits?       Yes       Indo All         use entire ms when saving edits?       Yes       Indo All         use entire ms when saving edits?       0       Indo All         use entire ms when saving edits?       0       Indo All         use entire ms when saving edits?       0       Indo All         use entire ms when saving edits?       0       Indo All         use entire ms when saving edits?       0       Indo All         use entire ms when saving edits?       0       Indo All         use entire ms when saving edits?       0       Indo All         use entire ms when saving edits?       0       Indo All         use entire ms when entito etito etito etito etito etito etito etito etito eti                                                                                                    | should new edits flag or unflag? | Flag                                                                       |
| lag/unflag entire antenna?       No         undo last unsaved edit (if any)       Undo One         undo all unsaved edits (if any)       Undo All         use entire ms when saving edits?       Yes         uave edits to disk       Save Edits         basic s       'ings         uata minimum       0         lata maximum       0         0       0                                                                                                    | lag/unflag all                   | Times     Baselines       Channels     Correlations       Spectral Windows |
| Indo last unsaved edit (if any)     Undo One       Indo all unsaved edits (if any)     Undo All       Ise entire ms when saving edits?     Yes       ave edits to disk     Save Edits       basic s     *ings       Iata minimum     0       ata maximum     0.0162009       Indo all unsaved edits     0                                                                                                    | ag/unflag entire antenna?        | No                                                                         |
| Indo all unsaved edits (if any) Undo All Undo All Undo Undo Undo Undo Undo Undo Undo Undo                                                                                                    | ndo last unsaved edit (if any)   | Undo One                                                                   |
| ave edits to disk                                                                                                    | ndo all unsaved edits (if any)   | Undo All                                                                   |
| ave edits to disk Save Edits       basic s     *ings       ata minimum     0       ata maximum     0.0162009       0     0                                                                                                    | se entire ms when saving edits   | s? Yes 🗘                                                                   |
| basic s <sup>vi</sup> ngs<br>lata minimum<br>lata maximum<br>0.0162009<br>0                                                                                                    | ave edits to disk                | Save Edits                                                                 |
| data minimum 0 0.0162009 0 0 0                                                                                                    | bas                              | ic s tings                                                                 |
| data maximum 0.0162009                                                                                                    | data minimum                     |                                                                            |
| 0                                                                                                    | lata maximum                     | 0.0162009                                                                  |
|                                                                                                    |                                  | 0                                                                          |
| Global Color Settings                                                                                                    | Globa                            | al Color Settings                                                          |
| to apply                                                                                                    | to apply                         | cl                                                                         |

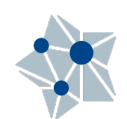

## Plotcal

Only in CASA 5.7-

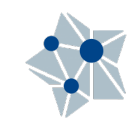

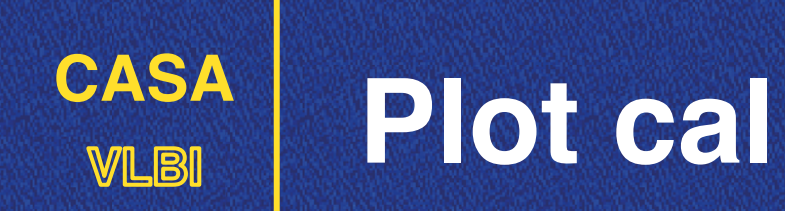

- Each calibration CASA task will create a calibration table (external file).
- $\ensuremath{\ensuremath{\mathnormal{M}}}$  Before applying it to the actual data, it is

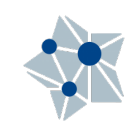

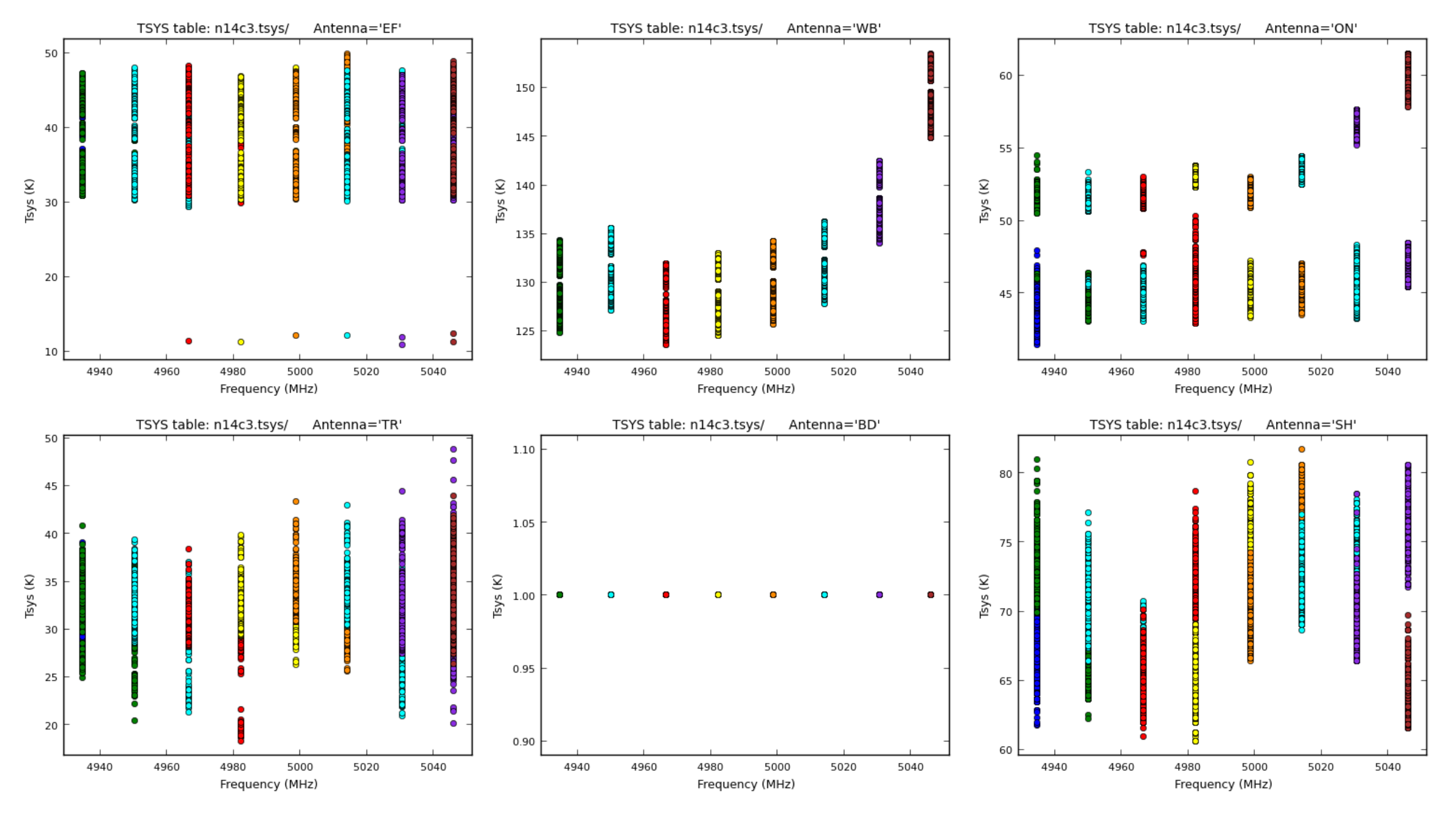

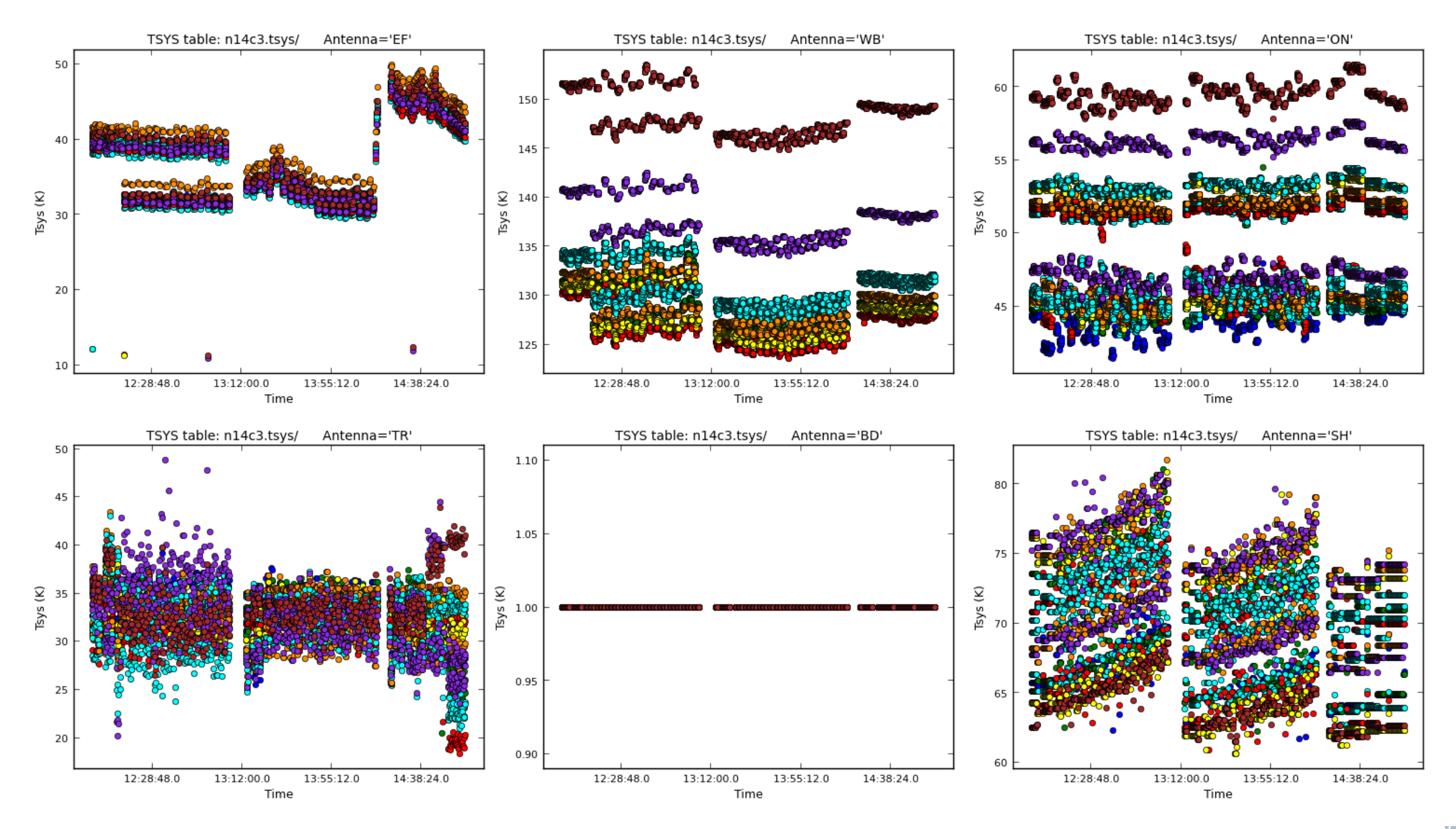

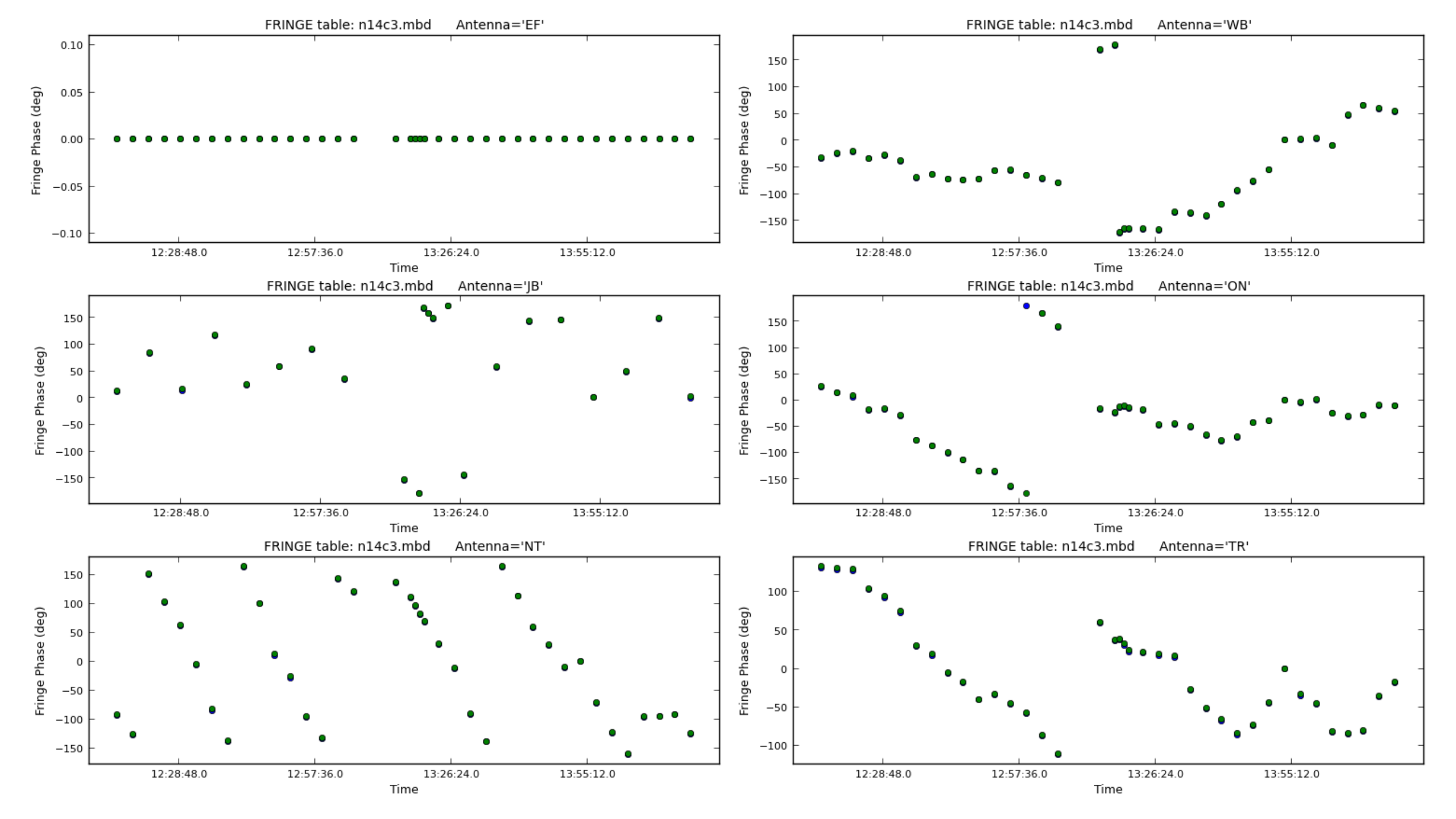

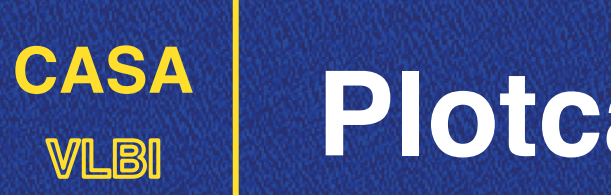

#### Plotcal

- You want to have:
  - Shortest possible solutions to track the variations.
  - Long enough to have enough signal-to-noise.

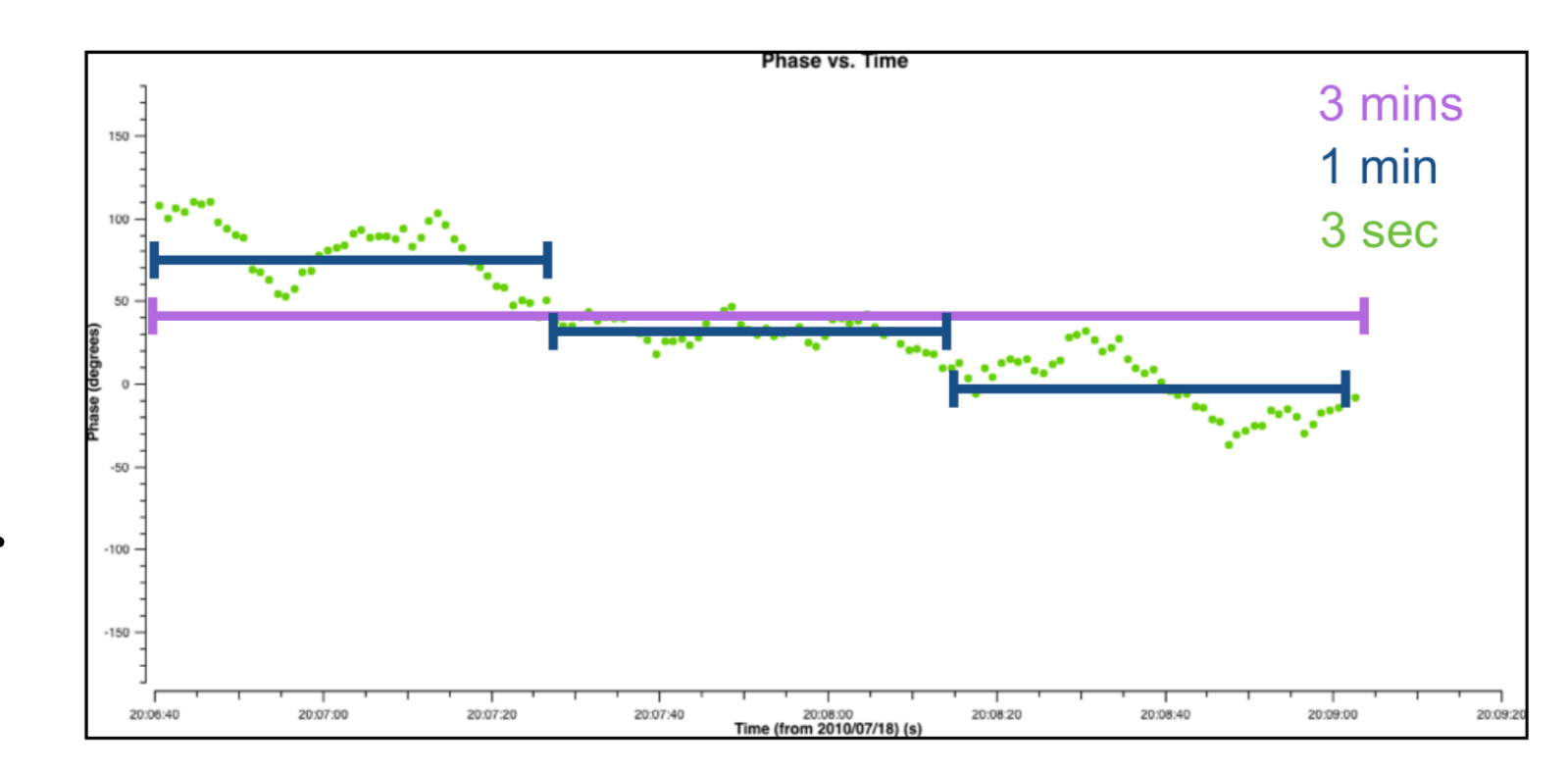

Credit: J. McKean ERIS 2017

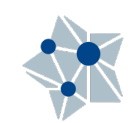

## Outside CASA...

Because there is life outside

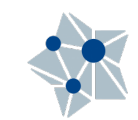

# CASA<br/>Jplotter (jiveplot)

https://github.com/haavee/jiveplot

- ☑ Used internally at JIVE during the processing of an EVN observation.
- Quick visualizations of MS files.
   jplotter

ms n14c3.ms

bl Ef\* # baselines to Ef

- fq \*/p #FreQuencies (all subbands, parallel pols)
- pt amptime # amplitude VS time plot
- pl # do the plot

save n14c3-plot.ps # multi-page file.

N20C2 amplitude+phase versus channel data: n20c2.ms [DATA] unique: 12:06:00.00/sess220.0512/J0854+2006 jops@LOCALHOST 2020-07-21T12.31:08 Pol=RL.LL.LR.RR:Nsub=8;; page: 2/2 [ Vector avg/ed 0/12h05m30.00s->12h06m30.00s] 5×10 N20C2 amplitude+phase versus time data: n20c2.ms [DATA] unique: CH\*/sess220.C512 jops@LOCALHOST\_2020-07-21T12.31:21 Pol=LL.RR:Nsub=4::Ch=6:56; page: 2/4 [Vectoraveraged channels 6:56]

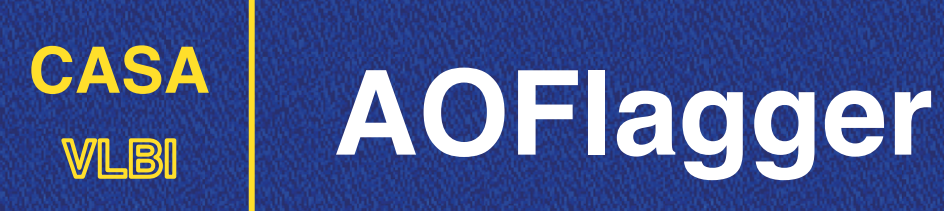

https://sourceforge.net/projects/aoflagger/

- ☑ Great Flagger program doing baseline-based statistics.
- Optimal performance for fine RFI (both in time or frequency).

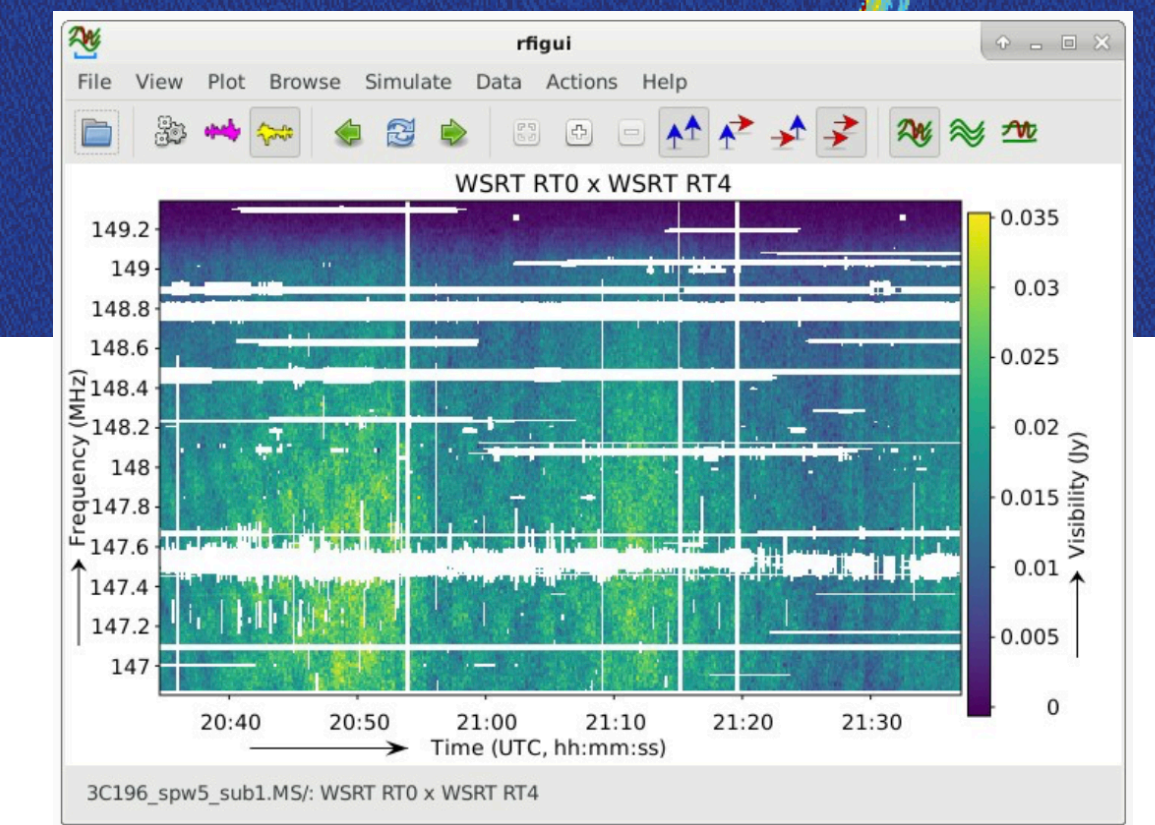

#### CARTA

Cube Analysis and Rendering Tool for Astronomy, is a next generation image visualization and analysis tool designed for ALMA, VLA, and SKA pathfinders.

DOWNLOAD

https://cartavis.github.io

Possible future replacement for DS9, kvis (or casaviewer)

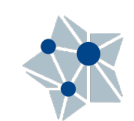

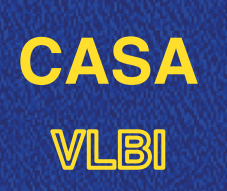

#### Thanks to our sponsors

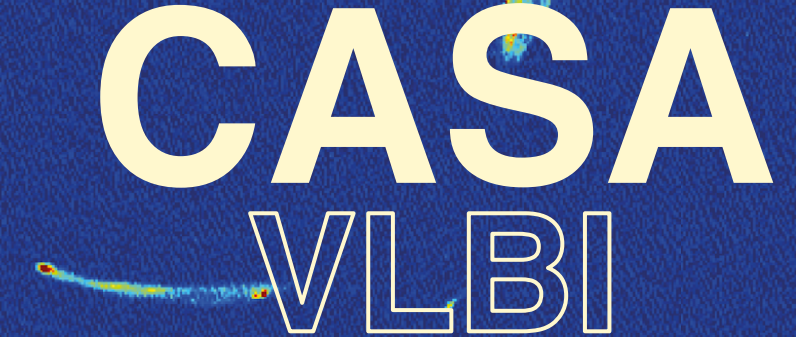

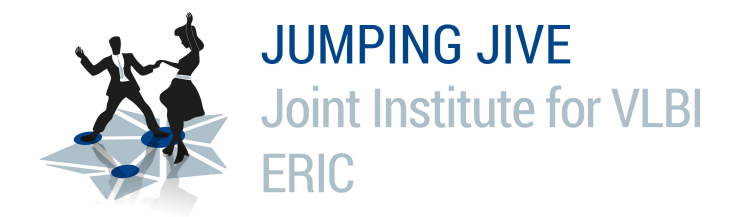

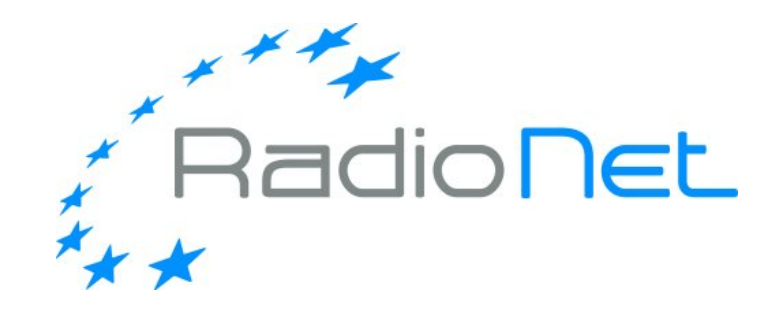

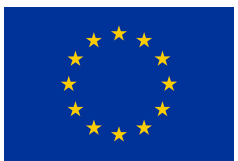

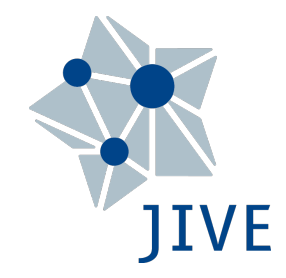

This event has received funding from the European Union's Horizon 2020 research and innovation programme under grant agreements 730562 (RadioNet) and 7308844 (JUMPING JIVE)